# V-HORIZON

### ELMO

### プリセットドームカメラ

# PTC-1000

PTC-1000をご使用になる前に本取扱説明書を よくお読みください。 万一の際に備え、本取扱説明書は大切に保存し てください。

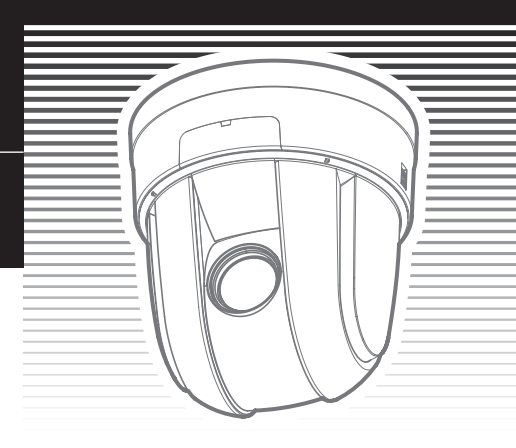

### 概要と特徴

プリセットドームカメラ PTC-1000 は、1/4 型 CCD カラーカメラと 32 倍 ズームレンズ、およびプリセット型水平垂直回転台を一体化した小型ドー ム形状の監視カメラです。

- •水平回転台は 360°エンドレスで回転し、回転台のプリセット動作速度 は、最高 360°/sと高速移動します。
- カメラポジションを最大 256 カ所プリセットすることができます。
- 高性能なデジタル信号処理にを採用することにより、高解像度(水平解像度 520TV本)、高画質(S/N 50dB)を実現するとともに、ワイドダイナミックレンジ機能も搭載しています。
- •32 倍の光学ズームと、16 倍の電子ズームを併用することで、最大 512 倍の高倍率ズームが可能です。

# 安全にお使いいただくために

### 安全上のご注意

この「安全上のご注意」は、本機を正しくお使いいただき、あなたや他の 人々への危害や財産への損害を未然に防止するために守っていただきたい 事項を示しています。ご使用前によく読んで大切に保管してください。

次の表示と図記号の意味をよく理解してから本文をお読みください。

| ⚠警告 | この表示を無視して、誤った取り扱いをすると、人が死亡ま<br>たは重傷を負う可能性が想定される内容を示しています。                    |
|-----|------------------------------------------------------------------------------|
| ⚠注意 | この表示を無視して、誤った取り扱いをすると、人が傷害を<br>負う可能性が想定される内容および物的損害のみの発生が想<br>定される内容を示しています。 |

図記号の意味

| $\underline{\land}$ | 名称:注意<br>意味:注意すべき内容を示しています。<br>具体的な内容は文章や絵で示します。                                                    |
|---------------------|----------------------------------------------------------------------------------------------------|
| $\bigcirc$          | 名称:禁止<br>意味:してはいけない内容を示しています。<br>具体的な内容は文章や絵で示します。                                                  |
| 0                   | 名称:強制<br>意味:しなければならない内容を示しています。<br>具体的な内容は文章や絵で示します。                                                |
|                     | 名称:風呂場・シャワー室での使用禁止<br>意味:製品を風呂場やシャワー室で使用することで火災・感電などの<br>損害が起こる可能性を示しています。<br>図の中に具体的な禁止内容が描かれています。 |
|                     | 名称:接触禁止<br>意味:接触すると感電などの傷害が起こる可能性を示しています。<br>図の中に具体的な禁止内容が描かれています。                                  |
|                     | 名称:分解禁止<br>意味:製品を分解することで、感電などの傷害が起こる可能性を示し<br>ています。図の中に具体的な禁止内容が描かれています。                            |
|                     | 名称:電源プラグをコンセントから抜け<br>意味:使用者に電源プラグをコンセントから抜くよう指示しています。<br>図の中に具体的な指示内容が描かれています。                     |

| ⚠警告                                                                                                    |            |
|----------------------------------------------------------------------------------------------------|------------|
| 万一、煙が出ている、変なにおいや音がするなどの異常状態のとき、す<br>ぐにACアダプタをコンセントから抜く。<br>そのまま使用すると、火災・感電の原因となります。煙などが出なく<br>なるのを確認して、販売店に修理をご依頼ください。お客様による修<br>理は危険ですから絶対おやめください。 |            |
| 万一、機器の内部に水などガ入った場合は、まずACアダプタをコンセントから抜く。<br>ただちに販売店にご連絡ください。<br>そのまま使用すると火災・感電の原因となります。                                                              |            |
| 万一、異物が機器の内部に入った場合は、まずACアダプタをコンセントから抜く。<br>ただちに販売店にご連絡ください。<br>そのまま使用すると火災・感電の原因となります。<br>(特にあ子様のいる環境ではご注意ください。)                                     |            |
| 万一、画面が映らないなどの故障の場合には、ACアダプタをコンセン<br>トから抜く。<br>それから販売店に修理をご依頼ください。そのまま使用すると火災・<br>感電の原因となります。                                                        |            |
| 万一、機器を落としたり、キャビネットなどを破損した場合は、ACア<br>ダプタをコンセントから抜く。<br>それから販売店にご連絡ください。<br>そのまま使用すると火災・感電の原因となります。                                                   |            |
| 電源コードが傷んだら(芯線の露出、断線など)販売店に交換をご依<br>頼ください。<br>そのまま使用すると火災・感電の原因となります。                                                                                | 0          |
| この機器の裏ぶた、キャビネット、カバーは外さない。<br>内部には電圧の高い部分があり、感電の原因となります。<br>内部の点検・整備・修理は、販売店にご依頼ください。                                                                |            |
| この機器を改造しない。<br>火災・感電の原因となります。                                                                                                    |            |
| ぐらついた台の上や傾いた所など、不安定な場所に置かない。落ちたり、倒れたりして、けがの原因となります。                                                                                                 | $\bigcirc$ |
| 表示された電源電圧(交流100V)で使用する。<br>表示された電源電圧以外では、火災・感電の原因となります。                                                                                             | 0          |

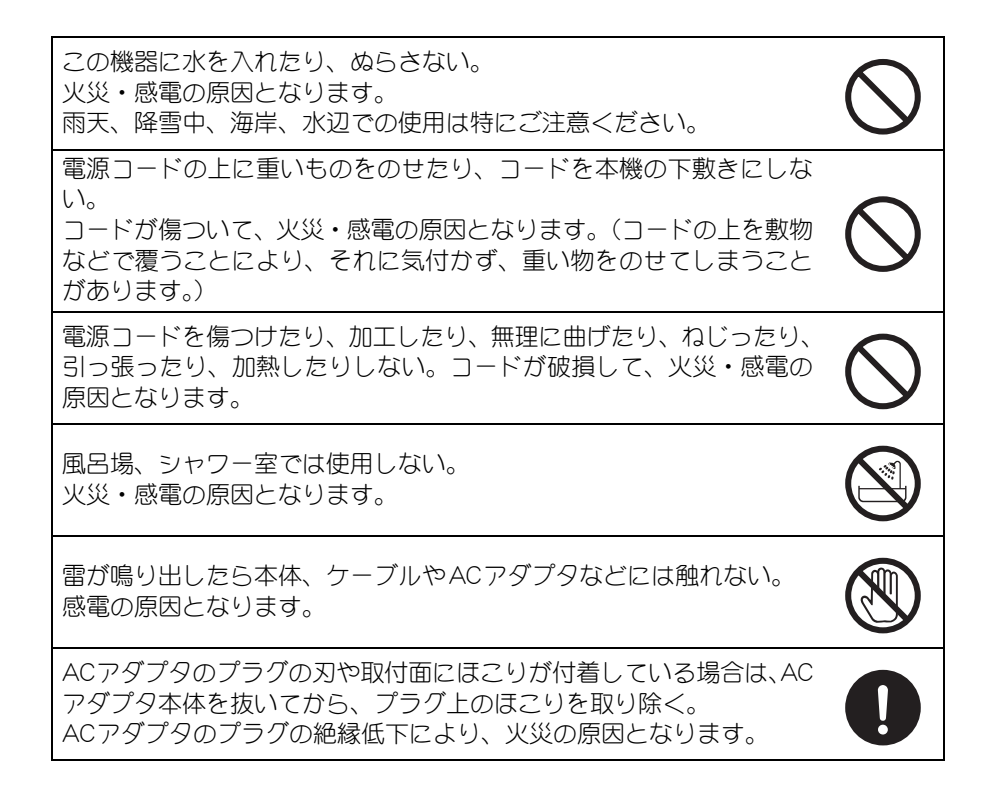

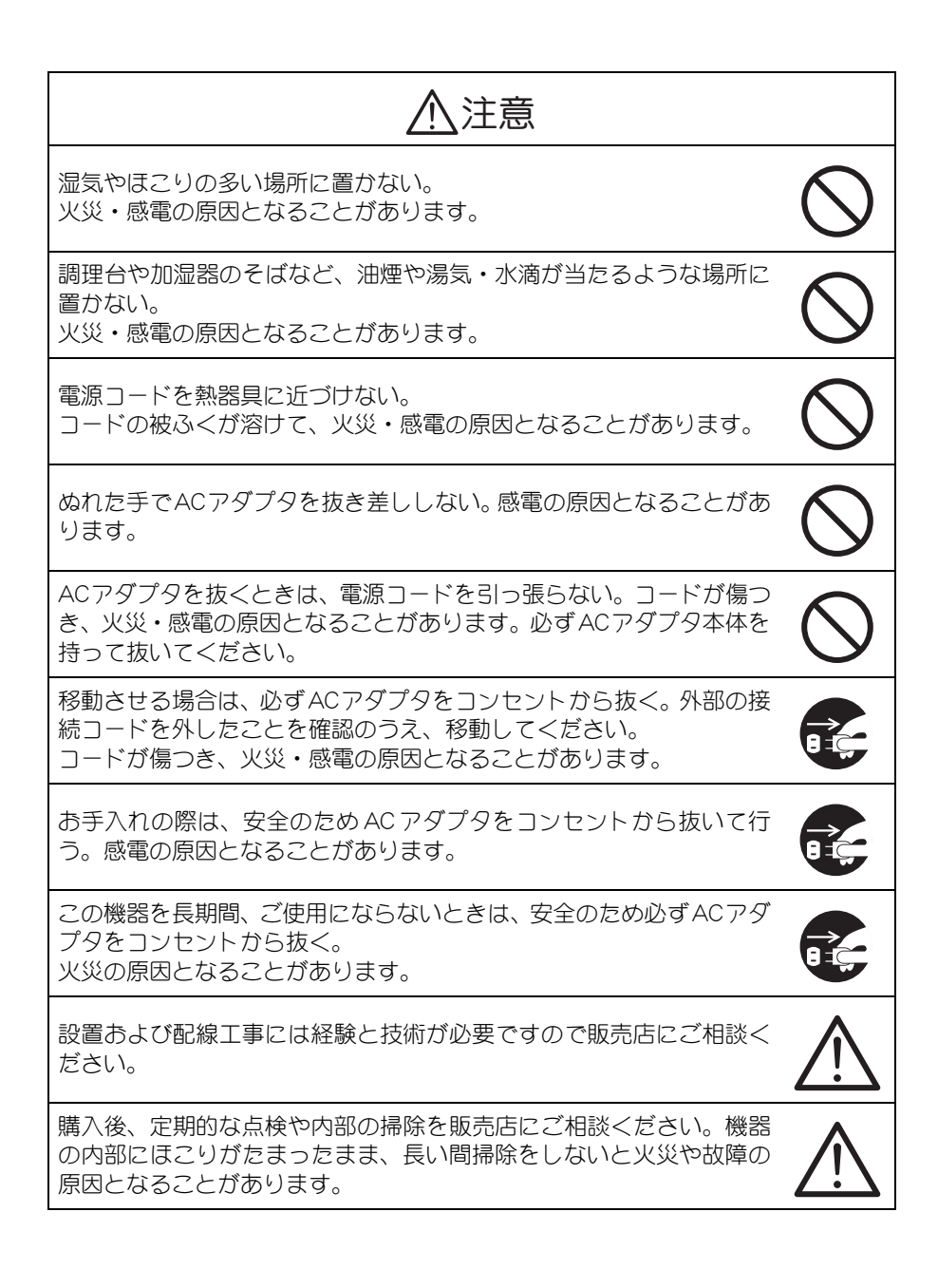

ACアダプタのプラグはコンセントに根元まで確実に差し込む。 差し込みが不完全ですと発熱したりほこりが付着して火災の原因とな ることがあります。また、電源プラグの刃に触れると感電することが あります。

AC アダプタのプラグは根元まで差し込んでもゆるみがあるコンセントに接続しない。

発熱して火災の原因となることがあります。販売店や電気工事店にコンセントの交換を依頼してください。

レンズを直接太陽に向けない。 太陽光など、強い光の当たる場所に置かないでください。 光が焦点に集まって火災になる場合があります。

### 使用上のご注意

- ・付属品以外の AC アダプタは絶対に使用しないでください。
- 本機は日本国内用に作られたものです。
   必ず AC100V、50Hz または 60Hz でお使いください。
   電源およびテレビ方式の異なる外国ではご使用になれません。
- 本機に電源スイッチはありません。保守・メンテナンスの際は、必ずAC アダプタをコンセントから抜いてください。
- •本機は屋内専用モデルです。屋外ではご使用になれません。
- 保管にあたっては直射日光のあたる所、暖房器具の近くに放置しないで ください。
   変色、変形、故障の原因となることがあります。
- ・湿気やほこりの多い場所、潮風のあたる場所、振動の多いところには置 かないでください。

使用上の環境条件は次のとおりです。

- 温度:-10 ℃~50 ℃ 湿度:30%~90%(結露しないこと)
- 本機の清掃は、乾いた布で拭いてください。
   シンナーやベンジンなど揮発性のものは使用しないでください。
- カメラレンズを直接太陽あるいは強い光に向けないでください。 撮影不能になることがあります。
- 電池についてのご注意
   長時間使用しないときは、取り出してください。
   充電式電池(Ni-Cd)は使用しないでください。
   新旧、異種の電池を混用しないでください。
   充電したりショートしないでください。
- 本機は天井設置または据置専用モデルです。
   天井設置の際は、専用の取付金具を使用し、本書 P.14 ~ P.18 を参考にして、落下防止など、安全性を十分に確認してください。
- AC アダプタは保守・メンテナンスできる場所に設置してください。
- 消耗品について
   次の部品は消耗品です。寿命回数を目安に交換してください。
   消耗品の交換は、保証期間内であっても有料となります。
   レンズ部:約100万動作
   スリップリング:約200万動作
   モータ:約200万動作
  - シンクロベルト:約200万動作

• スリップリングのクリーニングについて

本機では、スリップリングと呼ばれる部品を使って、電源や信号の伝達 を行っています。このスリップリングが汚れると、画質の劣化やノイズ等 が発生することがあります。スリップリングの汚れ防止のために、約 1 週間ごとにクリーニングを実施してください。

#### クリーニングの方法

1. 自動で実施する場合 OSD メニュー [MAIN CONTROL] / [CLEANING] の設定を [1DAY] または [1WEEK]にします。

#### 参照 OSD (オン・スクリーン・ディスプレイ) による設定 (P.31)

2. 手動で実施する場合

リモコンの RESET ボタンを押すと、パン、チルトの初期化動作を開始し、クリーニングを行います。

# もくじ

| 安全にお使いいただくために                 | 2  |
|-------------------------------|----|
| 安全上のご注意                       | 2  |
| 使用上のご注意                       | 7  |
| 本機概要                          |    |
| 各部名称と機能                       | 10 |
| ワイヤレスリモコン                     |    |
| 設置方法                          | 14 |
| ドームカバー設置                      |    |
| 電源の接続                         | 20 |
| 本機の操作                         | 21 |
| カメラの電源 ON / OFF 操作            | 21 |
| パン・チルトの操作                     |    |
| レンズの操作                        | 23 |
| プリセットの操作                      | 25 |
| 外部機器の制御操作                     | 27 |
| オートパンの操作                      |    |
| シーケンシャル移動の操作                  |    |
| 本機の設定                         |    |
| ID 番号(REMOTE ID)の設定           |    |
| OSD ( オン・スクリーン・ディスプレイ ) による設定 |    |
| アラーム入・出力の設定                   |    |
| RS-485の設定                     | 46 |
| RS-422の設定                     | 47 |
| 各種モードの設定                      | 48 |
| 付録                            |    |
| 故障かな?と思ったら                    |    |
| 仕様                            |    |
| 付属品                           |    |
| 別売オプション                       | 54 |

# 本機概要

### 各部名称と機能

本体

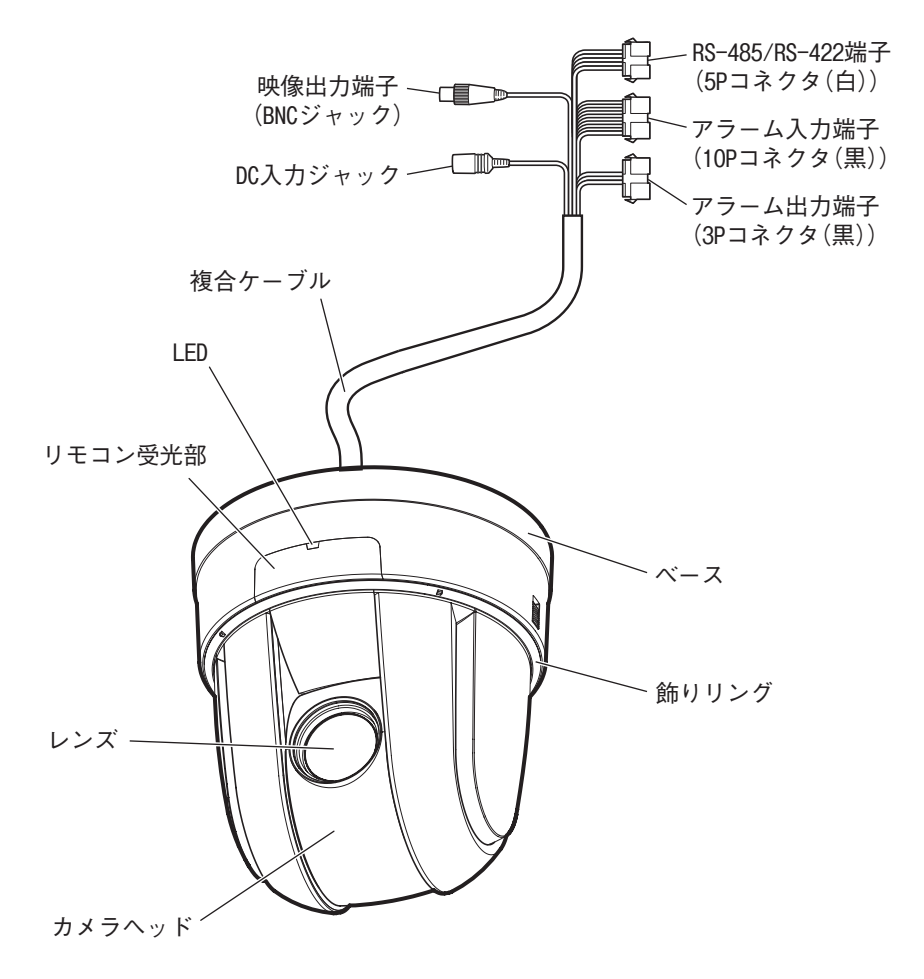

### ワイヤレスリモコン

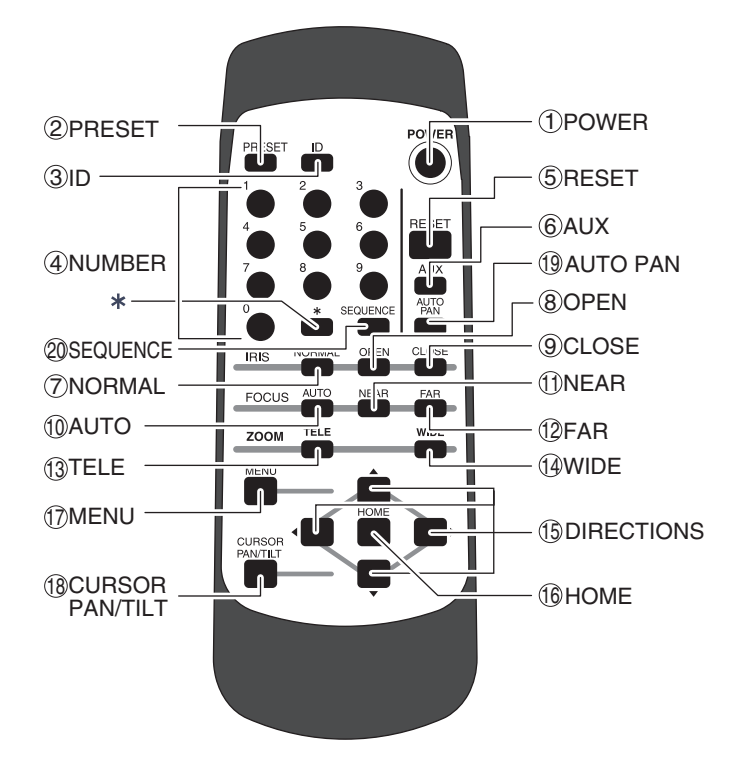

#### 注意事項

・「\*」ボタンは通常動作では使用しません。

|      | ボタン             | ノ名称    | 機能説明                                              | 参照ページ         |
|------|-----------------|--------|---------------------------------------------------|---------------|
| 1    | POWER           |        | カメラ電源を [ON/OFF] します。                              | P.21          |
| 2    | PRESE           | Т      | プリセットポジションを登録する場合に使用します。                          | P.25          |
| 3    | ID              |        | 複数台カメラを使用する場合に設定します。                              | P.30          |
| 4    | NUMBE           | ĒR     | プリセットポジションを実行する場合に使用します。                          | P.26          |
| 5    | RESET           |        | カメラヘッドの位置を再調整します。                                 | P.22          |
| 6    | AUX             |        | アラーム出力〈2〉からアラーム信号が出力されます。<br>あらかじめOSDモードの設定が必要です。 | P.27          |
| 7    |                 | NORMAL | 常時輝度レベルガ標準状態となるように、レンズ絞り<br>(IRS) が自動的に調整されます。    | P.24          |
| 8    | IRIS            | OPEN   | 輝度レベルが明るくなります。                                    | P.24          |
| 9    |                 | CLOSE  | 輝度レベルが暗くなります。                                     | P.24          |
| 10   |                 | AUTO   | オートフォーカス状態にします。                                   | P.23          |
| 1    | FOCUS           | NEAR   | 近くの被写体にフォーカスを合わせます。                               | P.24          |
| (12) |                 | FAR    | 遠くの被写体にフォーカスを合わせます。                               | P.24          |
| (13) | 70014           | TELE   | ズームイン(望遠側)します。                                    | P.23          |
| (14) | 200101          | WIDE   | ズームアウト(広角側)します。                                   | P.23          |
| 15   | 15 DIRECTIONS   |        | カメラヘッドの向きを可変させます。<br>OSD上のカーソル操作で使用します            | P.22、<br>P.31 |
| 16   | HOME            |        | ホームポジションへ移動します。<br>OSD上のカーソル操作で使用します。             | P.22          |
| 17   | ) MENU          |        | OSD表示をON/OFFします。<br>階層メニューでは1つ前の画面に戻ります。          | P.30、<br>P.31 |
| (18) | CURSOR PAN/TILT |        | メニュー操作を一時中断します。                                   | P.31          |
| (19) | AUTO PAN        |        | オートパン動作の[開始/停止]をします。                              | P.28          |
| 20   | SEQUE           | NCE    | シーケンシャル動作の [開始/停止] をします。                          | P.29          |

※ OSD(オン・スクリーン・ディスプレイ)

### ワイヤレスリモコン

ワイヤレスリモコン(以下、リモコン)の赤外線発光部をカメラ本体前面 にある受光部に向け、希望する動作のボタンを押し、カメラ本体を操作し ます。

#### 受信可能範囲

距離:受光部正面から約 7m 以内 角度:受光部正面より左右約 60°、上約 10°、下約 30°以内

真横から見た図

真下から見た図

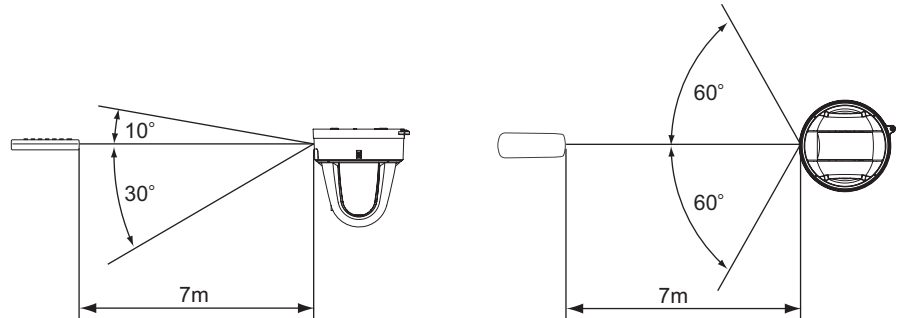

#### 注意事項

- ・太陽光やインバータ蛍光灯の近くなど、周囲の状況により受信可能範囲が短くなったり、
   受信しないことがあります。その場合は受信側の設置場所を変更するか、太陽光などを
   遮ってください。
- ・電池は、リモコンの裏面にある[▼]マークを矢印の方向へ押し、電池ケースカバーを外して単4電池2個を入れてください。
- ・極性(+/-の向き)には十分注意してください。
- ・電池は必ず単4電池を使用してください。
- ・年に一度は電池を交換してください。
- ・付属品の電池は最初の動作確認用のものです。有効使用期間は保証しておりません。

隣接して設置された複数台のカメラは、リモコン操作を受信するとすべて 同じ動作をします。

各カメラにあらかじめ D 番号を設定し、 リモコンから D 番号を指定すると 個別にカメラを操作することができます。

ID 番号は、最大9台まで割り当てることができます。

### 参照 ID 番号設定 (P.30)

# 本機概要

### 設置方法

#### 注意事項

・本機を持ち運ぶ場合は、必ずベース部分をお持ちください。

・カメラヘッドのパン・チルト回転部を手で動かさないでください。故障の原因となります。

# 1. 本機を設置する場所(天井)に、取付孔およびコード通し孔を開けます。

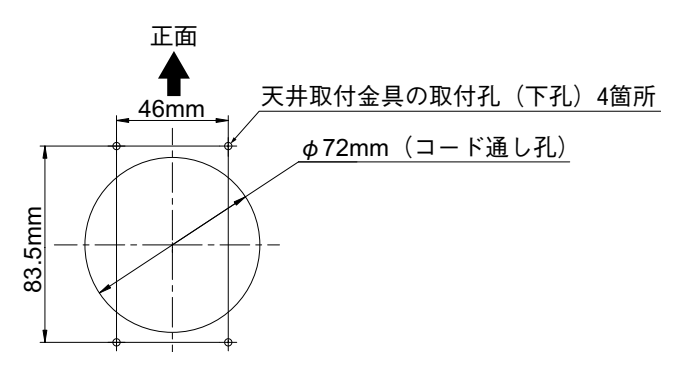

#### ▲ 警告 本体・天井取付金具を合わせた質量は約1600gです。 取付ける天井は、本体・取付け金具を合わせた質量に十分耐えられる かを確認してください。 十分な強度がない場合、落下の原因となります。

### 2. 付属の天井取付金具を、天井に取り付けます。

取付ネジ4本でしっかりと固定します。

取付ネジ4本は付属品ではありません。別途、お求めになってください。

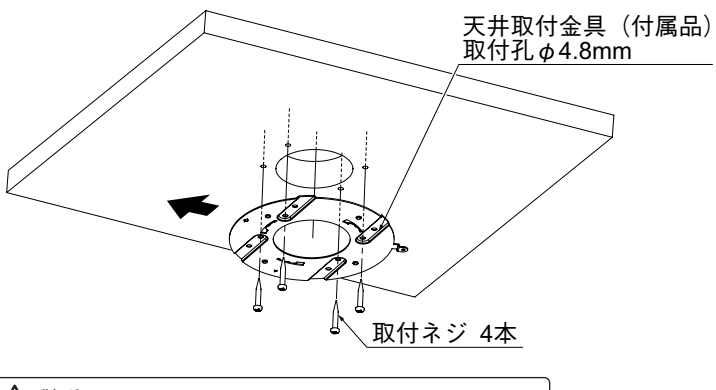

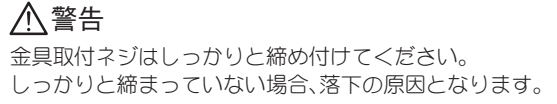

### 3. 本機を天井取付金具に取り付けます。

天井取付金具の[△]マークと、本機裏の[△]マークの方向を合わせます。

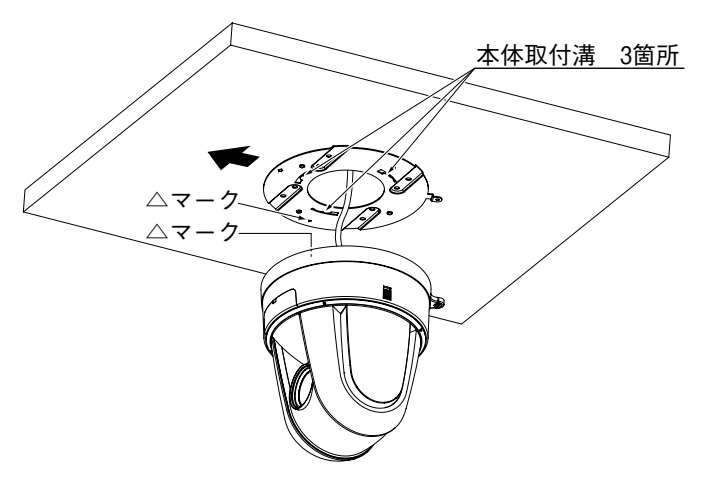

**4.** 天井取付金具の溝(3箇所)へ本機裏の爪部(3箇所)を差し込み、時 計回りで25°回します。

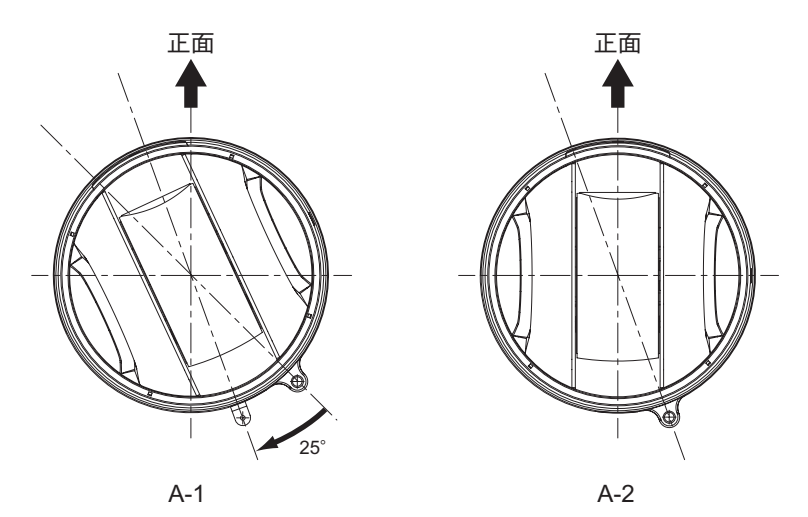

5. 本機と天井取付金具を、付属の固定ネジで固定します。

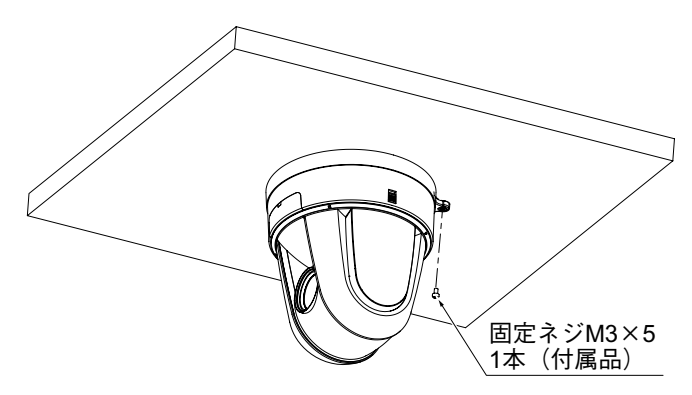

本機概要

### 複合ケーブルを本機背面へ取り出す場合

複合ケーブルを本機背面へ取り出す場合は、本機を天井取付金具に取り付ける前に以下の処理を行ってください。

1. 本機のベース背面塞ぎカバーをペンチなどではさみ、取り除きます。

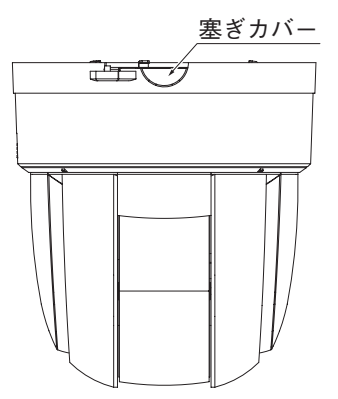

2. 複合ケーブルを本機の背面から出しながら、本機を天井取付金具に取り付けます。

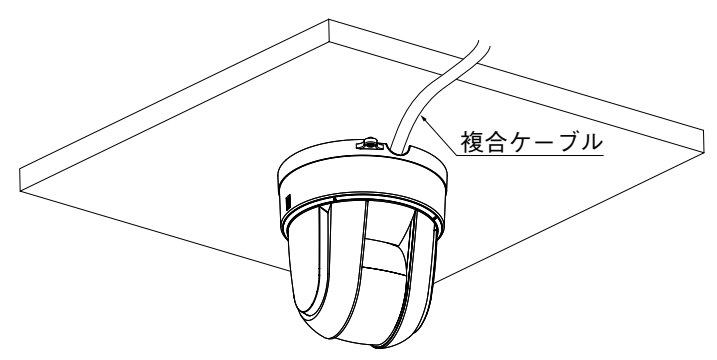

本機概要

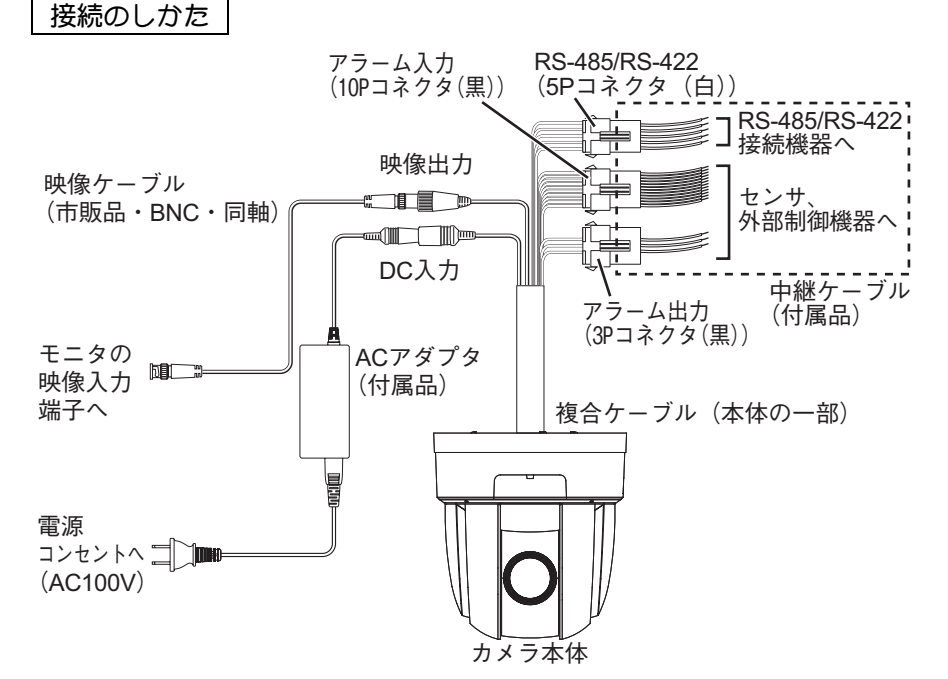

#### RS-485/RS-422 端子(5P コネクタ)

| ピン番号 | 端子名                 | リード色 |
|------|---------------------|------|
| 1    | DATA(+)/DATA OUT(+) | 茶    |
| 2    | DATA(-)/DATA OUT(-) | 赤    |
| 3    | 未接続 / DATA IN(+)    | 橙    |
| (4)  | 未接続 / DATA № - )    | 黄    |
| 5    | GND                 | 緑    |

#### アラーム入力端子(10Pコネクタ)

|                |           | •    |
|----------------|-----------|------|
| ピン番号           | 端子名       | リーでゆ |
| 1              | ALARM IN1 | 黒    |
| 2              | ALARM IN2 | Ó    |
| 3              | ALARM IN3 | 青    |
| 4              | ALARM IN4 | 紫    |
| 5              | GND       | 灰    |
| 6              | ALARM IN5 | 桃    |
| $\overline{O}$ | ALARM IN6 | 黄土色  |
| 8              | ALARM IN7 | 白/黒  |
| 9              | ALARM IN8 | 灰/黒  |
| 10             | GND       | 橙/黒  |
|                |           |      |

#### アラーム出力端子(3P コネクタ)

| ピン番号 | 端子名         | コード色 |
|------|-------------|------|
| 1    | ALARM OUT 1 | 薄紫   |
| 2    | ALARM OUT2  | 薄青   |
| 3    | GND         | 薄緑   |
|      |             |      |

#### 注意事項

- ・RS-485/RS-422・アラーム入出力ケーブルについては、配線後、裸線部分が露出しないように絶縁処理を施してください。
- ・映像ケーブルの BNC コネクタ(金属部分)が外部の金属と触れないようにしてください。

本機概要

### ドームカバー設置

付属のドームカバーを取り付けます。

- ドームカバーの取り付けかた
  - **1.** カメラの飾りリングを左に回し て外します。

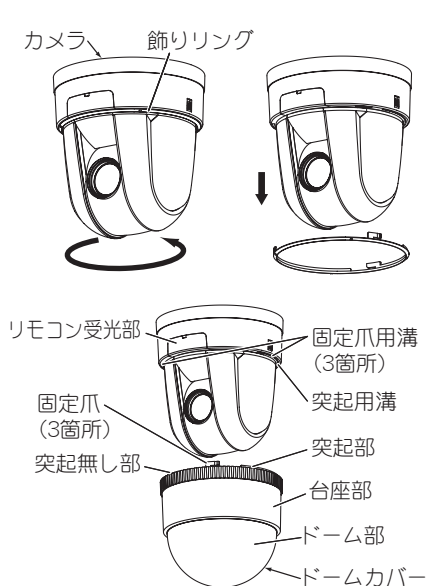

Î

2. ドームカバーの突起無し部とカ メラのリモコン受光部の方向を 合わせます。

3. ドームカバーの固定爪(3箇所) に挿入し、右に回します。 ドームカバーが固定されます。

#### 注意事項

・ドームカバーのロックは、クリック感があるまでドームカバーを回してください。
 ドームカバーのロックが十分でない場合、ドームカバーが落下し、けがや破損の原因となります。

本機概要

### ドームカバーの取り外しかた

 カメラ側面のドームカバー固定レ バーを矢印方向に押し、ロック解除状 態にします。

### **2.** ドームカバーを左に回します。 ドームカバーが外れます。

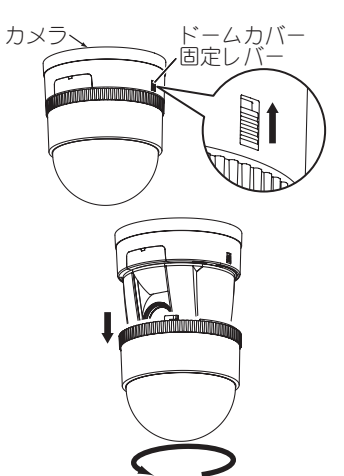

カメラのチルト動作範囲を制限する場合

カメラのチルト動作範囲の工場出荷時設定は、上 15°下 195°に設定され ています。

撮影時に台座部の映り込みがあるため、動作範囲制限を設定し調整します。

### 1. OSD [PAN TILT] で [DOME COVER] を [ON] に設定します。

カメラのチルト移動量制限が設定されます。カメラの撮影範囲がドーム部の みに設定されます。 動作範囲は下 15°~下 165°に設定されます。

クリアドームカバー装着時以外は [OFF] に設定します。

### 参照 OSD (オン・スクリーン・ディスプレイ) による設定 (P.38)

#### 注意事項

・ズームイン(望遠側)以外では、台座およびドームカバーの端面の映り込みが発生します。

### 電源の接続

本機には電源スイッチがありません。

本機と AC アダプタを接続し、AC アダプタをコンセントに接続すると電源 が ON になります。

カメラは、電源が ON になると自動的に初期設定を行います。

なお、カメラの電源については、リモコン操作によって、電源の ON 状態と スタンバイ状態を切換えることができます。

本機の操作

### カメラの電源 ON / OFF 操作

### ONにする場合

- カメラの電源 OFF の状態で、
   (1) [POWER] ボタンを押します。
   カメラの電源が ON になります。
- 2. 画面に映像が映り、本体のLED(発 光素子)が消灯します。

すべてのリモコン操作を行うことが できます。

D 番号が変更されている場合は、カメラの電源がONにならないことがあります。
 D 番号を再設定し、①
 [POWER] ボタンを押してください。

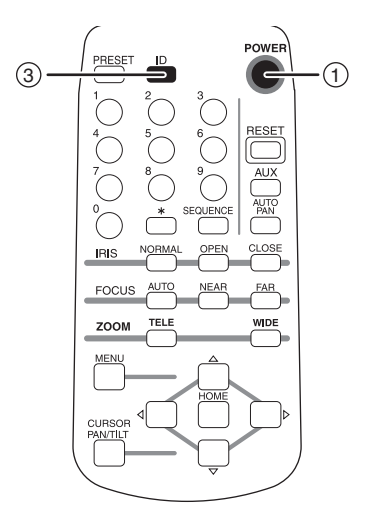

### OFF にする場合

- リモコン操作が可能な状態にし、① [POWER] ボタンを押します。
   カメラの電源が OFF (スタンバイ状態) になります。
   ただし、スタンバイ状態のため、ある程度の電流は流れています。
- 2. 映像が消え、本体の LED (発光素子) が赤色で点灯します。 ①[POWER]ボタンまたは③[D]ボタン以外のリモコン操作は受け付けません。 TIMER OFF 機能動作中の場合は、設定した時間に電源が自動的に OFF になり ます。

参照 OSD (オン・スクリーン・ディスプレイ) による設定 (P.34~P.43)

### パン・チルトの操作

上下左右に方向を変える場合

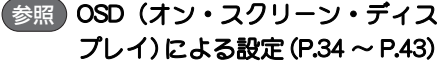

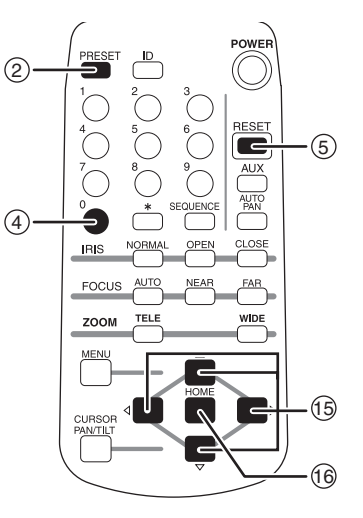

カメラをホームポジションに移動させる場合

**1.** ⑯ [HOME] ボタンを押します。

ホームポジションは、プリセット番号「0」~「255」を任意設定できます。 工場出荷設定では、プリセット番号「0」に設定されています。

参照 プリセットの操作(P.25~P.26)

カメラを正面に向かせる

**1.** ⑤ [RESET] ボタンを押します。

パン・チルトズーム位置を原点に復帰します。 (パン・チルト位置がずれた場合、[RESET]ボタンで元に戻ります。)

### レンズの操作

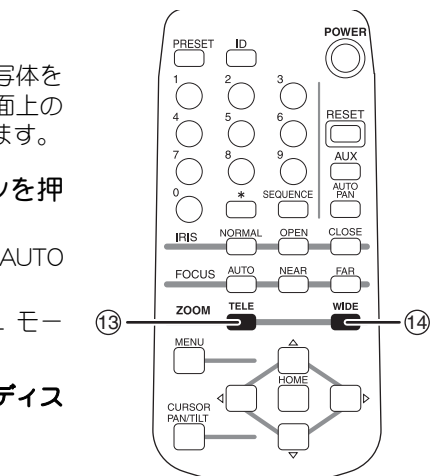

### ズームイン・ズームアウトをする場合

- ZOOMの <sup>(1)</sup> [TELE] または
   (1) [WIDE] ボタンを押します。
   被写体にズームイン(画面上の被写体を 大きく)、またはズームアウト(画面上の 被写体を小さく)することができます。
- **2.** ⑬[TELE]または⑭[WIDE]ボタンを押し続けます。

ズーム速度が高速になります。(AUTO モード)

任意の速度に設定できる MANUAL モー ドもあります。

参照 OSD (オン・スクリーン・ディス プレイ) による設定 (P.31)

### ピントを自動で合わせる場合

**1.** FOCUS の⑩ [AUTO] ボタンを押しま す。

オートフォーカスの状態になります。 オートフォーカスのモードは、OSD で設 定されている状態(フルオート、インター バル、トリガ、ワンプッシュ)になります。 以下のような被写体の場合は、ピントが 合いにくいことがあります。

- ・白い壁や夜景など明暗の差がない
- ・強い光が反射している
- ・動きが速い
- ・ブラインドなど横じまが多い
- ・水滴や汚れのついたガラス越し
- ・細かい縦縞がある
- ・暗い(特に低速シャッタを長く設定した場合)

参照 OSD (オン・スクリーン・ディス プレイ) による設定 (P.31)

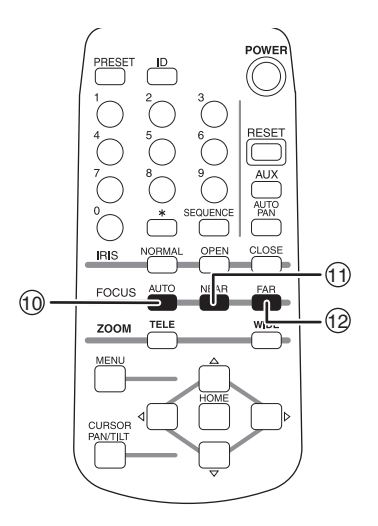

### ピントを手動で調節する場合

- ① [NEAR] または② [FAR] ボタンを押します。
   ① [NEAR] ボタンを押した場合は、ピントが手前側へ移動します。
   ② [FAR] ボタンを押した場合は、ピントが遠方側へ移動します。
- 2. ① [NEAR] または② [FAR] ボタンを押し続けます。 フォーカス速度が高速になります。(AUTO モード) 任意の速度に設定できる MANUAL モードもあります。

参照 OSD (オン・スクリーン・ディスプレイ) による設定 (P.31)

レンズ絞り(アイリス)を調整する場合

- IRIS の ⑧ [OPEN] または

   ⑨ [CLOSE] ボタンを押します。
   オートアイリス状態のまま、オートアイリスの基準レベルが変化します。
   ⑧ [OPEN] ボタンを押した場合は、明るくなります。
   ⑨ [CLOSE] ボタンを押した場合は、明るくなります。
   ⑨ [CLOSE] ボタンを押した場合は、暗くなります。
   アイリスは、常にオートアイリス状態(被写体が変化しても明るさは一定になる自動調整モード)です。
   ⑧ [OPEN]、⑨ [CLOSE] ボタンを長押しすることはできません。
   連続的に動作させたい場合は、ボタンの押し、離しを繰り返し行います。
- **2.** ⑦ [NORMAL] ボタンを押します。 オートアイリス状態のまま、標準の明るさに戻ります。

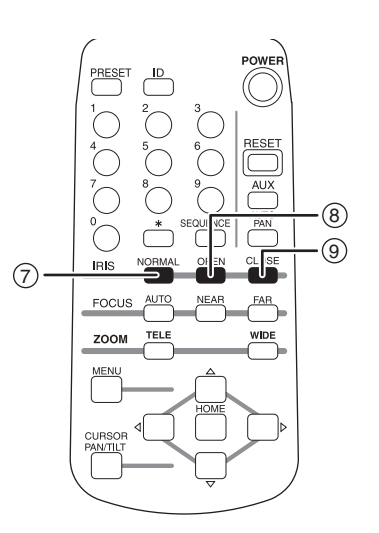

### プリセットの操作

カメラヘッドの設定をプリセットに登録することができます。 最大 256 件 (番号 [0] ~ [255])、プリセットに登録することができます。 本体の電源を OFF にしても、登録内容が消えることはありません。 ホームポジションは、登録済みのプリセット番号から任意に選択できます。

参照 OSD (オン・スクリーン・ディスプレイ) による設定 (P.31)

### プリセットを登録する場合

1. カメラヘッドの向き、ズーム位置、 フォーカスの状態、明るさの状態を 決めます。

逆光補正、輪郭補正、ホワイトバランス の状態をプリセットしたい場合は、OSD メニューの[CAMERA2]を設定します。

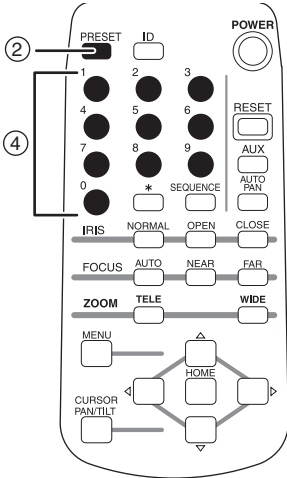

### 参照 [3] CAMERA2 (P.36)

- **2.** ② [PRESET] ボタンを押します。 本体の LED が緑色点滅します。 キャンセルする場合は、もう一度 ② [PRESET] ボタンを押します。
- 3. ④[0]~[9]ボタンを押し、プリセット 番号「0」~「255」を入力します。 入力例 セット番号[1]を入力する場合: [0][0][1]と入力します。 セット番号[10]を入力する場合: 「0 || 1 || 0 ]と入力します。 ヤット番号[100]を入力する場合:[1][0][0]と入力します。

(参考)入力する毎に点滅間隔が短くなります。

### 4. 本体の LED が消灯します。

プリセット登録が完了します。(すでにプリセット登録がされている場合は、 上書きされます。)

### プリセットを実行する場合

### 1. 呼び出したいプリセット番号の④[0]~[9]ボタンを押します。

登録されているカメラヘッドの向き、ズーム位置、フォーカスの状態、明る さの状態、逆光補正状態、輪郭補正状態、ホワイトバランス状態にセットさ れます。

入力例

セット番号[1]を入力する場合:[0][0][1]と入力します。

セット番号[10]を入力する場合:[0][1][0]と入力します。

セット番号[100]を入力する場合:[1][0][0]と入力します。

#### 注意事項

・実行できるプリセット番号は、プリセット登録が完了している必要があります。 未登録のプリセット番号を実行した場合は、動作が行われません。 (工場出荷状態では、0~32のプリセット番号に標準状態が登録済みです。)

### 外部機器の制御操作

- **1.** アラーム出力 <2> に外部機器を接続します。
- 2. OSD メニュー [ALARM] / [ALARM OUT2] の設定を [ON] に します。
- ⑤[AUX]ボタンを一度だけ押します。
   アラーム出力〈2〉からアラーム信号が 出力されます。
   もう一度、⑥[AUX]ボタンを押すと OFF になります。

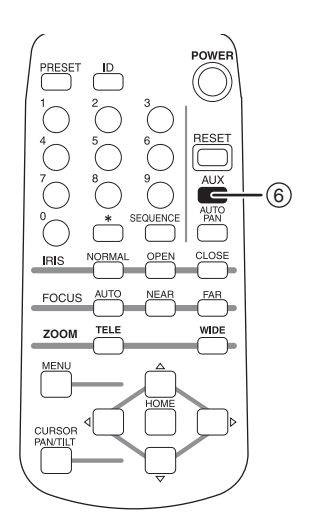

### オートパンの操作

あらかじめセットされた2点のパン位置を自動的に繰り返す機能です。 OSD(オン・スクリーン・ディスプレイ)で、オートパンに関する設定を行うことができます。

参照 OSD (オン・スクリーン・ディスプレイ) による設定 (P.34~P.43)

### オートパンを開始する場合

 オートパンが停止している状態で、
 (1) [AUTO PAN] ボタンを押します。
 OSD で設定されている状態に従って、 オートパン動作を開始します。

#### 注意事項

- ・OSD 設定がされていないと [AUTO PAN] ボ タンを押しても動作しません。
- 参考 オートリターン機能を設定することにより、自動的にオートパンを開始させることができます。
- 参照 OSD (オン・スクリーン・ディス プレイ)による設定(P.34 ~ P.43)

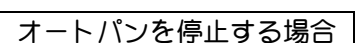

 オートパンが動作している状態で、(1) [AUTO PAN]ボタンを押します。 オートパン動作を停止します。
 また、オートパン以外の動作を実行した場合も、オートパン動作を停止する ことができます。

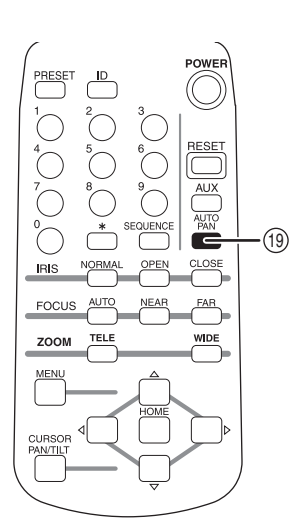

### シーケンシャル移動の操作

最大 32 ポイントのプリセット位置を順次読み出し、実行する機能です。 最大 4 パターンのシーケンシャル動作が可能です。

OSD(オン・スクリーン・ディスプレイ)で、シーケンシャル移動に関する 設定を行うことができます。

参照 OSD (オン・スクリーン・ディスプレイ) による設定 (P.31)

シーケンシャル移動を開始する場合
 1. シーケンシャル移動が停止している状態で、@ [SEQUENCE] ボタンを押します。
 OSD で設定されている状態に従って、シーケンシャル移動を開始します。
 注意事項

 OSD 設定がされていないと [SEQUENCE] ボタンを押しても動作しません。

- 参考 オートリターン機能を設定することにより、自動的にシーケンシャル移動を開始させることができます。
- 参照 OSD (オン・スクリーン・ディス プレイ)による設定 (P.34 ~ P.43)

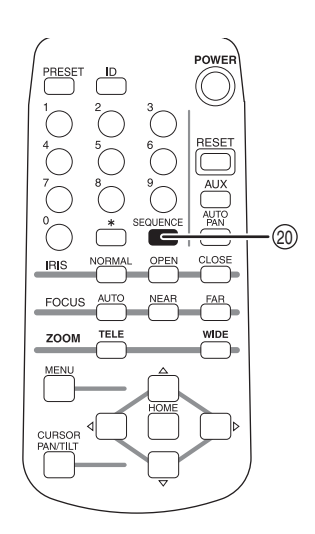

- シーケンシャル移動を停止する場合
- **1.** シーケンシャル移動が動作している状態で、@[SEQUENCE]ボタンを 押します。

シーケンシャル移動を停止します。

# 本機の設定

### ID 番号 (REMOTE ID) の設定

### D 番号を設定する場合

- **1.** ID 番号を設定するカメラのみ、電源を ON にします。
- 2. 設定をしないカメラは、AC アダプ タをコンセントから取り外します。 電源を OFF にします。
- 3. 本体のREMOTE ID番号を設定します。 OSD にて設定を行ってください。

参照 OSD (オン・スクリーン・ディスプ レイ) による設定 (P.34~P.43)

- **4.** ① [MENU] ボタンを押します。 通常の画面に戻ります。
- **5.** 手順3、4を繰り返します。 すべてのカメラに ID 番号を設定します。

### カメラの個別操作を設定する場合

- ③ [D] ボタンを押します。
   隣接するすべてのカメラの LED(発光素子)が点滅を始めます。
   キャンセルする場合は、再度③「ID」ボタンを押します。
- **2.** ④ [1] ~ [9] ボタンを押します。 D 番号による個別操作可能なカメラの LED が消灯します。 オレンジ色の LED が点灯しているカメラは操作できません。

カメラの個別操作を解除する場合

- **1.** ③ [ID] ボタンを 2 秒以上押し続けます。 本体の LED が、点滅から点灯に変わります。
- 2. [ID] ボタンを離します。

個別操作が解除されます。

#### 注意事項

・電源を入れなおした場合にも、個別操作は解除されます。

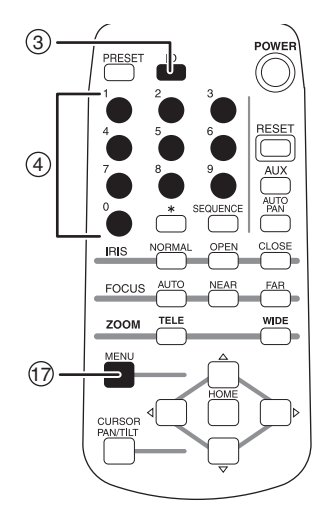

### OSD (オン・スクリーン・ディスプレイ)による設定

ID 番号の設定やカメラの個別操作などを OSD で設定することができます。 以下の手順は、設定時のボタン操作です。 設定内容については、下表「OSD メニュー」を参照してください。

### **1.** ⑪ [MENU] ボタン

OSD メニューを表示、非表示します。 階層メニューを表示している場合は、⑪ [MENU] ボタンを押すと一つ前の画面に 戻ります。

- 2. 15 A T A F ボタン、16 [HOME]ボタン 項目の選択、設定を行います。
- 3. (18 [CURSOR PAN/TILT] ボタン メニュー操作を一時中断し、パン・チル

ト動作を行います。 再び元のメニュー操作に戻る場合は、再度 (18[CURSOR PAN/TLLT]ボタンを押します。

#### 注意事項

・OSD画面の下側に操作案内が表示されます。 (右図参照) 案内を参考にし、操作を行ってください。

#### OSD 設定のクリア

1. << MAIN MENU>>の[CLEAR]にカーソ ルを合わせ、<sup>(18)</sup> [CURSOR PAN/TILT] ボタンを長押しします。 確認画面が表示されます。

### **2.** 「Yes」を選択し、[HOME]を押します。

「FINISHED」が表示されたら電源を再投入します。 OSD 設定を工場出荷状態へクリアします。

<クリアされる設定> [MAIN CONTROL], [CAMERA 1], [LENS], [PAN TILT], [MASK], [MOTION], [ALARM]

<クリアされない設定> [CAMERA2] (プリセットの情報)、[UART]

(参考)各種モードの設定(P.48)

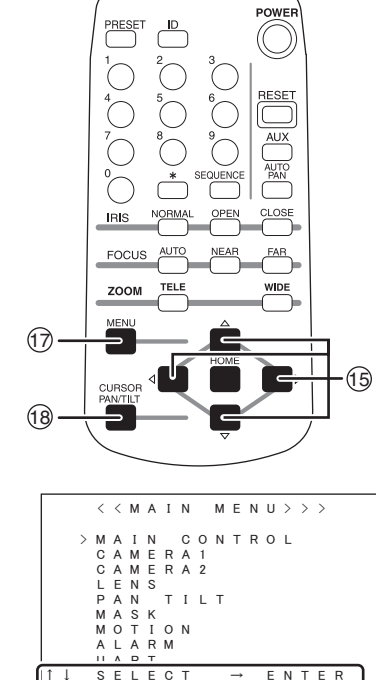

操作案内

SEL

### 画面遷移図

| MAIN MENU                                            |                                                                           |
|------------------------------------------------------|---------------------------------------------------------------------------|
| < <main menu="">&gt;&gt;</main>                      |                                                                           |
| > MAIN CONTROL<br>CAMERA2<br>CAMERA2                 |                                                                           |
|                                                      |                                                                           |
|                                                      |                                                                           |
| ÚART<br>↑↓ SELECT → ENTER                            |                                                                           |
| [1] MAIN CONTROL                                     |                                                                           |
| < <main control="">&gt;</main>                       | < <title set="">&gt;</title>                                              |
| >TITLE OFF<br>SELECT CAMERA                          | A B C D E F G H I J K L M S P A C E<br>N O P O R S T II V W X Y Z B A C K |
| TITLE SET CAMERA                                     | 0123456789?!@ NEXT<br>1↓→←()<>[][]/ RESET                                 |
| INDICATE OFF<br>REMOTE ID OFF                        | =+-x+/*%\$&#;: MEMORY                                                     |
| HOME POSITION PRESETO<br>CLEANING OFF                |                                                                           |
| ↑↓ SELECT ←→ ADJUST                                  | ↑↓←→ SELECT PUSH HOME                                                     |
|                                                      |                                                                           |
|                                                      |                                                                           |
| > HS - SHUTTER OFF                                   |                                                                           |
| LS-SHOTTER OFF<br>LS-MAX 4 fields<br>PRIORITY MOTION |                                                                           |
| ICR OFF<br>AUTO LEVEL 5                              |                                                                           |
| WÁVELENGTH NORMAL<br>AGC MAX 8 d B                   |                                                                           |
| ↑↓ SELECT ←→ ADJUST                                  |                                                                           |
| [3] CAMERA2                                          |                                                                           |
| < < C A M E R A 2 > >                                |                                                                           |
| > B L C OFF                                          |                                                                           |
| AP GAIN 0                                            |                                                                           |
| WBMODE ATW<br>MWB-R 0                                |                                                                           |
| M W B - B 0                                          |                                                                           |
| †↓ SELECT ←→ ADJUST                                  |                                                                           |
| [4] LENS                                             |                                                                           |
| < < L E N S > >                                      |                                                                           |
| > E - Z O O M MAX O F F<br>Z O O M S P F F D A U T O |                                                                           |
| MFSPEED AUTO<br>NEAR LIMIT 1m                        |                                                                           |
| AF SENSITIVE NORMAL<br>AF MODE NORMAL                |                                                                           |
| ACTIVE 5s<br>INTERVAL 5s                             |                                                                           |
| AE SENSITIVE 1<br>↑↓ SELECT ←→ ADJUST                |                                                                           |
|                                                      |                                                                           |
|                                                      |                                                                           |
|                                                      |                                                                           |
| <i>∽</i>                                             |                                                                           |

| Ť | [5] PAN_TILT                            |            |                                  |
|---|-----------------------------------------|------------|----------------------------------|
|   | << PAN TILT>>                           |            | < <auto pan="">&gt;</auto>       |
|   | > MOTOR SPEED AUTO                      |            | START SET SETUP                  |
|   | PRESET STILL OFF<br>FLIP ANGLE 120 deg  |            | DIRECTION LEFT<br>SPEED 1        |
|   | INSTALLATION CEILING<br>AUTO RETURN OFF |            | STOP TIME 2 s                    |
|   |                                         | 1          |                                  |
|   | SEQUENCE SETUP                          | <b>.</b> . | ↑ I SELECT ←→ ADJUST             |
|   | †↓ SELECT ←→ ADJUST                     |            |                                  |
|   |                                         |            | < < S E Q U E N C E > >          |
|   |                                         |            | SEQUENCE LINE 1<br>SEQUENCE No 1 |
|   |                                         |            | PRESET No 0                      |
|   |                                         |            | STOP TIME 3 s                    |
|   |                                         |            | GLEAR                            |
|   |                                         |            | †↓ SELECT ←→ ADJUST              |
|   | [6] MASK                                |            |                                  |
|   | < < M A S K I N G > >                   |            | < <mask10 size="">&gt;</mask10>  |
|   | >MASK OFF<br>AREANo 1                   |            | SIZE SETUP<br>LOCATION SETUP     |
|   | DISPLAY OFF                             | 1          | SAVE<br>CANCEL                   |
|   | MARCH CL                                | 3          | CLEAR                            |
|   |                                         |            |                                  |
|   | † I SELECT ←→ ADJUST                    |            | †↓SELECT ←→ADJUST                |
|   |                                         |            |                                  |
|   | ( <pre>// MOTION</pre>                  |            |                                  |
|   |                                         |            |                                  |
|   | ALARMOUT OFF<br>SENGITIVE 15            |            |                                  |
|   | INTERVAL 30s                            |            |                                  |
|   | DEMO                                    |            |                                  |
|   |                                         |            |                                  |
|   | 1↓ SELECT ←→ ADJUST                     |            |                                  |
|   | [8] ALARM                               |            |                                  |
|   | < < A L A R M > >                       |            |                                  |
|   | >ALARMIN 1<br>PRESET No. 1              |            |                                  |
|   | ALARM LOCK OFF                          |            |                                  |
|   |                                         |            |                                  |
|   | RS485 OFF                               |            |                                  |
|   |                                         |            |                                  |
|   |                                         |            |                                  |
|   |                                         |            |                                  |
|   |                                         |            |                                  |
|   | CAMERA ID 1                             |            |                                  |
|   | BAUD RATE 9600                          |            |                                  |
|   | WALLIIME OMS                            |            |                                  |
|   |                                         |            |                                  |
|   | TI SELECT ←→ ADJUST                     |            |                                  |

### OSD メニュー

### [1] MAIN CONTROL

|   | i               | 名 称       | 機能説明                                                                                                    | 工場出荷設定   |
|---|-----------------|-----------|----------------------------------------------------------------------------------------------------|----------|
| 1 | TIT             | LE        | 画面下のキャラクタ表示を [ON/OFF] できます。                                                                                                    | OFF      |
|   |                 | SELECT    | キャラクタ表示をするタイトル [CAMERA/PRESET] が<br>選択できます。<br>(上記 [TITLE] が [ON] の場合のみ有効になります)<br>[PRESET]:0~255のプリセットポジションの名称<br>[CAMERA]:カメラ本体の名称                                                                                                    | CAMERA   |
|   |                 | TITLE SET | <ul> <li>(⑩[HOME]を押すと《TITLE SET》画面が表示されます。</li> <li>[SELECT]が[PRESET]の場合は、</li> <li>▲ ▼ ボタンでプリセット番号を選択し、[HOME]を押します。</li> <li>▶ ボタンを押し、設定キャラクタへ移動します。</li> <li>▲ ▼ ボタンで文字を変え、</li> <li>▲ ▼ ボタンで文字を変え、</li> <li>▲ ▼ ボタンで案を変え、</li> <li>▲ ▼ ボタンで案を変え、</li> <li>▲ ▼ ボタンで案を変え、</li> <li>▲ ▼ ボタンで案を変え、</li> <li>▲ ▼ ボタンで案を変え、</li> <li>▲ ▼ ボタンでまます。</li> <li>▲ ▼ ボタンで案を変え、</li> <li>▲ ▼ ボタンでまます。</li> <li>▲ ▼ ボタンでまます。</li> <li>▲ ▼ ボタンで案を変え、</li> <li>▲ ▼ ボタンでまます。</li> <li>▲ ▼ ボタンでまます。</li> <li>▲ ▼ ▼ ボタンでまます。</li> <li>▲ ▼ ▼ ▼ ▼ ▼ ▼ ▼ ▼ ▼ ▼ ▼ ▼ ▼ ▼ ▼ ▼ ▼ ▼ ▼</li></ul> | CAMERA   |
| 2 | 2 INDICATE      |           | プリセットポジション登録時の画面表示が[ON/OFF]で<br>きます。<br>登録したプリセットポジションの番号が数秒間画面に表<br>示されます。                                                                                                    | OFF      |
| 3 | 3 REMOTE ID     |           | リモコンによる個別操作用カメラ本体のID番号[1]~<br>[9] が設定できます。ID番号を設定しない場合は[OFF]<br>とします。<br>一台のリモコンで、最大9台のカメラを個別操作できます。                                                                                                    | OFF      |
| 4 | 4 OFF TIME      |           | 低消費電力モードの時間を [OFF]、[5min]、[10min]、<br>[30min]、[1h]、[2h]、[3h]、[4h] から設定できます。<br>操作されない状態で設定時間が経過すると、自動的にカ<br>メラ電源がOFFになります。<br>(リモコンの①[POWER]ボタンを押すと再び電源がONに<br>なります。)                                                                                                    | OFF      |
| 5 | 5 HOME POSITION |           | ホームポジションを任意のプリセット番号から設定でき<br>ます。                                                                                                    | PRESET 0 |
| 6 | CLI             | EANING    | スリップリングの接点不良を防止するのためのクリーニ<br>ング動作の実行を [OFF/1DAY/1WEEK] から設定できま<br>す。<br>1WEEK:一週間毎にクリーニング動作を1回行います。<br>1DAY:一日毎にクリーニング動作を1回行います。                                                                                                    | OFF      |

| [2 | ] C,                           | AMERA1        |                                                                                                    |         |
|----|--------------------------------|---------------|----------------------------------------------------------------------------------------------------|---------|
|    | :                              | 名称            | 機能説明                                                                                                    | 工場出荷設定  |
| 1  | 1 HS-SHUTTER                   |               | 高速シャッタのスピード[OFF (1/60s)]、[1/100s]、[1/<br>250s]、[1/500s]、[1/1000s]、[1/2000s]、[1/4000s]、<br>[1/10000s]、[1/20000s]、[1/50000s]から選択できます。<br>[LS-SHUTTER]が [ON]の場合は[1/60s]、[1/100s]のみ<br>選択できます。<br>[BLC]が [WD]になった場合も [1/60s]、[1/100s]のみ<br>選択できます。<br>[OFF (1/60s)]の設定で、蛍光灯などのチラツキが気に<br>なる場合は、[1/100s]に設定すると軽減します。 | OFF     |
| 2  | LS                             | -SHUTTER      | 低速シャッタ(電子感度アップ)を[ON/OFF]できます。<br>被写体が暗くなった場合、設定された最大値まで自動的<br>に CCD の蓄積時間を数フィールドにわたって変化させ、<br>被写体の明るさを最適化します。                                                                                                    | OFF     |
|    |                                | LS-MAX        | 低速シャッタの最大フィールド数[2fields]、[3fields]、<br>[4fields]、[5fields]、[6fields]、[8fields]、[12fields]、[20fields]、<br>[40fields]、[80fields]が設定できます。<br>CCDの蓄積時間を長くすると、画像のフレームレートが<br>落ち、動く被写体が見づらくなることがあります。                                                                                                    | 4fields |
|    |                                | PRIORITY      | [LS-SHUTTER]を選択していて、被写体が暗くなった場合<br>に優先すべき画像の性質[MOTION (動き)]、[COLOR (色<br>彩)]、[S/N (精細度)]を選択できます。                                                                                                    | MOTION  |
| 3  | 3 (IR Cut Filter<br>Removable) |               | 赤外カットフィルタ脱着機能を [OFF]、[AUTO]、[ON]<br>から設定できます。<br>[AUTO] では明るさに応じて自動的にフィルタを脱着し<br>ます。赤外カットフィルタが外された状態では、画像は<br>白黒に切換わります。                                                                                                    | OFF     |
|    |                                | AUTO<br>LEVEL | 白黒からカラーに切換わるタイミングを[1]~[16]か<br>ら選択できます。<br>とくに赤外照明が強い場合は、ハンティング防止のため、<br>数値を上げて使用してください。                                                                                                    | 7       |
|    |                                | WAVELENGTH    | 赤外波長に対するフォーカス補正を選択します。<br>NORMAL:可視光(補正なし)<br>850nm:赤外光(850nm付近)で補正します。<br>950nm:赤外光(950nm付近)で補正します。                                                                                                    | NORMAL  |
| 4  | AG                             | GC MAX        | AGCの最大ゲインを [0dB]、[4dB]、[8dB]、[12dB]、<br>[16dB]、[20dB]、[24dB] から設定できます。<br>AGCは、被写体が暗くなった場合、CCDからの信号を増<br>幅して被写体を見えるようにする機能です。                                                                                                    | 8dB     |

| [3 | [3] CAMERA2                                                                          |                               |                                                                                                    |        |  |  |
|----|--------------------------------------------------------------------------------------|-------------------------------|----------------------------------------------------------------------------------------------------|--------|--|--|
|    | :                                                                                    | 名 称                           | 機能説明                                                                                                    | 工場出荷設定 |  |  |
| 1  | BL(<br>(Ba<br>Coi                                                                    | C<br>ack Light<br>mpensation) | 逆光補正機能のモード [OFF]、[AREA]、[HST]、[WD]<br>が選択できます。<br>[OFF]に設定した場合、逆光補正機能をOFFします。<br>[AREA]に設定した場合、適正な明るさが必要な被写体の画像<br>エリアを選択し、選択されたエリアにより重み付けをします。<br>[HST]に設定した場合、エリアにとらわれずに画像のなか<br>で暗い(黒くつぶれている)部分を見えるようにします。<br>[WD]に設定した場合、画面全体を鮮明に見えるようにします。                                                                                                    |        |  |  |
|    |                                                                                      |                               | 逆光補正機能が動作する画像上のエリア[0~4]を選択できます。                                                                                                    |        |  |  |
|    |                                                                                      | AREA                          | AREA0<br>AREA3 AREA4 AREA2<br>AREA1                                                                                                    | AREA4  |  |  |
|    |                                                                                      | WD LEVEL                      | ワイドダイナミック効果の調整ができます。<br>[LOW]、[MIDDLE]、[HIGH]の3段階から選択できます。                                                                                                    | MIDDLE |  |  |
| 2  | 2 AP GAIN                                                                            |                               | 輪郭補正レベル[-6~9]を選択できます。                                                                                                    | 0      |  |  |
| 3  | WE                                                                                   | 3 MODE                        | ホワイトバランスの設定モード [ATW]、[AWC]、[INDOOR]、<br>[OUTDOOR]、[FL-LIGHT]、[MWB] が選択できます。<br>[ATW]は、ホワイトバランスを常時自動追尾で合わせます。画像全体<br>が単一色の場合は、ホワイトバランスが合いにくいことがあります。<br>[AWC]は、ホワイトバランスをワンプッシュで合わせます。[AWC]<br>を選択し、⑯ [HOME]ボタンを押すと自動的にホワイトバランス<br>を合わせます。調整は数秒で終了し、調整値は固定されます。<br>[INDOOR]は、室内で使用する場合に選択します。色温度<br>は 3200K で想定されています。<br>[OUTDOOR]は、屋外で使用する場合に選択します。色<br>温度は 6300K で想定されています。<br>[FL-LIGHT]は、蛍光灯照明にて使用する場合に選択しま<br>す。色温度は 4200K で想定されています。<br>[MWB]は、色の傾向を好みで変えることができます。 | ATW    |  |  |
|    | MWB-R         [MWB] を選択した場合は、赤色の傾向[-30~+30]                                          |                               | 0                                                                                                    |        |  |  |
|    | ハ酸ル Cessg。           MWB-B         [MWB] を選択した場合は、青色の傾向 [-30~+30]           が設定できます。 |                               |                                                                                                    | 0      |  |  |

#### 注意事項

・[CAMERA2] の設定はプリセット専用です。変更した設定を記憶させたい場合は、必ずプリセット登録を行ってください。

参照 プリセットの操作(P.25)

本機の設定

| [4 | [4]LENS                                                                                                    |          |                                                                                                    |        |
|----|----------------------------------------------------------------------------------------------------|----------|----------------------------------------------------------------------------------------------------|--------|
|    | -                                                                                                    | 名称       | 機能説明                                                                                                    | 工場出荷設定 |
| 1  | <ul> <li>電子ズームの最大倍率[OFF]、[× 1.5 ~ × 16<br/>できます。</li> <li>E-ZOOM MAX</li> <li>リモコンのZOOM⑬[TELE]ボタンを押し続ける<br/>32 倍ズームが終了した地点から自動的に電子<br/>域へ入ります。</li> </ul>      |          |                                                                                                    | OFF    |
| 2  | 2     ズーミング動作スピードの設定を [AUTO]、[<br>8(fast)] から選択できます。       2     ZOOM SPEED       [AUTO] は動作スピードが自動的に可変しま:       [1(slow) ~ 8(fast)] を選択すると任意の動作:       固定します。 |          |                                                                                                    | AUTO   |
| 3  | MF                                                                                                    | SPEED    | マニュアルフォーカス時のフォーカシング動作スピード<br>の設定を [AUTO]、[1(slow) ~ 8(fast)] から選択でき<br>ます。<br>[AUTO] は動作スピードが自動的に可変します。<br>[1(slow) ~ 8(fast)] を選択すると任意の動作スピードで<br>固定します。                                                                                                    | AUTO   |
| 4  | 4 NEAR LIMIT                                                                                                    |          | フォーカスレンズのNEAR側への移動制限設定[0.2m~<br>NF]を選択できます。<br>近くの被写体にピントが合って欲しくない場合に設定を<br>変更します。                                                                                                    | 1m     |
| 5  | 5 AF SENSITIVE                                                                                                    |          | オートフォーカスの応答性の設定 [NORMAL]、[LOW]<br>を選択できます。                                                                                                    | NORMAL |
| 6  | 6 AF MODE                                                                                                    |          | リモコンの⑩[AUTO]を押したときの動作設定を<br>[NORMAL]、[INTERVAL]、[TRIGGER]、[ONE PUSH]から<br>選択できます。<br>[NORMAL]の場合は、常時オートフォーカスが動作します。<br>[INTERVAL]の場合は、[ACTIVE TIME] で設定した時間<br>オートフォーカスが動作し、[INTERVAL TIME] で設定し<br>た時間オートフォーカスが停止します。<br>[TRIGGER]の場合は、パン/チルト/ズーム動作をする<br>と、オートフォーカスが動作し、[ACTIVE] で設定した<br>時間経過すると動作を停止します。<br>[ONE PUSH]の場合は、リモコンのFOCUS [AUTO] ボタ<br>ンを押すと、オートフォーカスが動作し、[ACTIVE TIME]<br>で設定した時間経過すると動作を停止します。 | NORMAL |
|    |                                                                                                    | ACTIVE   | [AF MODE]が[NTERVAL]、[TRIGGER]、[ONE PUSH]に設<br>定されている時のオートフォーカス動作時間[1s ~<br>255s]が選択できます。                                                                                                    | 5s     |
|    |                                                                                                    | INTERVAL | [AF MODE]が[INTERVAL]に設定されている時のオート<br>フォーカス停止時間[1s ~ 255s]が選択できます。                                                                                                    | 5s     |
| 7  | 7 AE SENSITIVE                                                                                                    |          | 明るさ自動調整の応答速度を[1(高速)~32(低速)]から<br>設定します。<br>明るさの変化が激しい時には数値を高く設定してください。                                                                                                    | 1      |

| [5 | 5]PAN TILT     |                                                                                                    |         |  |  |
|----|----------------|----------------------------------------------------------------------------------------------------|---------|--|--|
|    | 名称             | 機能説明                                                                                                    | 工場出荷設定  |  |  |
| 1  | MOTOR SPEED    | パン・チルト動作時のモータスピード設定を [AUTO]、<br>[1(slow) ~ 8(fast)] から選択できます。<br>[AUTO] を選択すると、ズーム位置により動作スピード<br>が自動的に変わります。<br>[0(slow) ~ 8(fast)] を選択すると、任意の動作スピード<br>を選択できます。                                                                                                    | AUTO    |  |  |
| 2  | DOME COVER     | 付属のドームカバーを装着する場合は [ON] に設定しま<br>す。ドームカバーに応じて、チルト動作範囲を制限しま<br>す。<br>ドームカバー装着時以外は [OFF] に設定します。                                                                                                    | OFF     |  |  |
| 3  | PRESET STILL   | [ON] にすると、プリセットポジション間の移動時に、<br>画像が移動前の静止画になります。<br>ホームポジションを含むプリセットポジション間の移動<br>操作はできますが、パン・チルト・ズーム操作はできま<br>せん。ホームポジションと設定されたプリセットポジ<br>ション以外の画像を隠す場合に有効です。ただし、リモ<br>コンの⑤[RESET]ボタンまたは⑩[AUTO PAN]を押した<br>場合、静止画になりません。([ON/OFF] を設定します。)                                              | OFF     |  |  |
| 4  | FLIP ANGLE     | <ul> <li>チルト動作の回転角度90°(カメラガ真下を向いた状態)を越えた場合は、画像の天地ガ逆転します。</li> <li>そのような場合には、カメラガ自動的に画像の上下左右を反転します。</li> <li>画像が反転する角度を[OFF]、[100deg]、[110deg]、</li> <li>[120deg]、[130deg]、[140deg]、[150deg]、[160deg]、</li> <li>[170deg]、[180deg]から選択できます。</li> <li>画像を反転させない場合は[OFF]に設定します。</li> </ul> | 120deg  |  |  |
| 5  | INSTALLATION   | 本体の取り付け状態[CEILING]、[DESKTOP]を選択します。<br>天吊りで使用する場合は[CEILING]を選択します。<br>卓上等で使用する場合は[DESKTOP]を選択します。                                                                                                    | CEILING |  |  |
| 6  | AUTO RETURN    | パン・チルト・ズーム動作後、何も操作されない状態で<br>設定時間(RETURN TIMEの設定時間)が経過したとき、<br>自動復帰する状態[OFF]、[HOME]、[AUTO PAN]、<br>[SEQUENCE1]、[SEQUENCE2]、[SEQUENCE3]、<br>[SEQUENCE4] が設定できます。                                                                                                    | OFF     |  |  |
|    | RETURN<br>TIME | AUTO RETURNの設定時間 [OFF]、[1min]、[2min]、[3min]、<br>[5min]、[10min]、[20min]、[30min]、[60min] が変更でき<br>ます。                                                                                                    | OFF     |  |  |

| [5                 | ]P/                                                                                                    | AN T      | ΠLT                                                                               |                                                                                                    |                      |
|--------------------|----------------------------------------------------------------------------------------------------|-----------|-----------------------------------------------------------------------------------|----------------------------------------------------------------------------------------------------|----------------------|
|                    | :                                                                                                    | 2         | 称                                                                                 | 機能説明                                                                                                    | 工場出荷設定               |
| 7                  | AL                                                                                                    | ITO       | PAN                                                                               | カーソルが[AUTO PAN] にあるときに ▶ ボタンを押す<br>と、オートパン設定画面が表示されます。                                                                                                    | _                    |
|                    | カーソルが[START SET]にあるときに ▶ ボタンを押す<br>と、START SET設定画面が表示され、オートパンの開始<br>位置状態を設定できます。<br>START SET 設定画面にて、所望のパン/チルト位置<br>ズーム画角に調整して、[HOME]ボタンを押すと、オート<br>パンの開始位置状態が設定されます。 |           |                                                                                   |                                                                                                    | _                    |
|                    | た<br>END SET<br>電<br>E<br>T                                                                                                    |           |                                                                                   | カーソルが[END SET]にあるときに ▶ ボタンを押すと、<br>END SET 設定画面が表示され、オートパンの終了位置状<br>態を設定できます。<br>この画面で設定できるのはパン位置のみです。チルト位<br>置またはズーム画角は、[START SET]で設定した情報が<br>引き継がれます。<br>END SET設定画面にて、所望のパン位置に調整して、[HOME]<br>ボタンを押すと、オートパンの終了位置状態が設定されます。 | -                    |
|                    | DIRECTION                                                                                                    |           | RECTION                                                                           | オートパン動作の向き(開始位置から終了位置への向き)<br>を[LEFT/RIGHT]から設定します。                                                                                                    | LEFT                 |
| SPEED<br>STOP TIME |                                                                                                    | EED       | オートパンの動作スピード[1(slow) ~ 8(fast)]が選択できます。                                           | 1                                                                                                    |                      |
|                    |                                                                                                    | OP TIME   | オートパンの滞在時間(START/END 位置に滞在する時間を<br>[1s]、[2s]、[3s]、[5s]、[10s]、[20s]、[30s]から選択できます。 | 2s                                                                                                    |                      |
| 8                  | SE                                                                                                    | QUE       | NCE                                                                               | カーソルが[SEQUENCE]にあるときに ▶ ボタンを押す<br>と、シーケンシャル動作設定画面が表示されます。                                                                                                    | _                    |
|                    |                                                                                                    | SE<br>LIN | QUENCE<br>IE                                                                      | 記憶するシーケンシャル動作パターンを[1~4]から選<br>択できます。また、リモコンの⑳[SEQUENCE]ボタンを<br>押したとき、選択した任意の動作パターンを実行します。                                                                                                    | 1                    |
|                    |                                                                                                    | SE<br>No  | QUENCE                                                                            | 選択した動作パターンの遷移ポイントを[1~32]から選<br>択します。                                                                                                    | 1                    |
|                    |                                                                                                    | EN        | ABLE                                                                              | 選択した遷移ポイントの無効/有効[OFF]、[ON]を選択<br>できます。OFF設定のポイントは飛ばされます。                                                                                                    | OFF                  |
|                    |                                                                                                    |           | PRESET<br>No                                                                      | 選択した遷移ポイントの位置情報をプリセット番号[0<br>~ 255]から選択します。<br>※プリセット登録されている番号のみ選択できます。<br>工場出荷状態では、PRESET0~PRESET32に初期値が<br>記憶されており、選択可能です。                                                                                                  | PRESET0~<br>PRESET32 |
|                    |                                                                                                    |           | SPEED                                                                             | 選択した遷移ポイントに移動するスピードを[1(slow)~<br>8(fast)]から選択します。                                                                                                    | 8                    |
|                    |                                                                                                    |           | STOP<br>TIME                                                                      | 選択した遷移ポイントで停止する時間を[2s]、[3s]、[5s]、<br>[10s]、[30s]、[1min]、[2min]、[3min]、[4min]、[5min] か<br>ら選択します。                                                                                                    | 3s                   |

| [6 | ]M     | ASK | <           |                                                                                                    |        |
|----|--------|-----|-------------|----------------------------------------------------------------------------------------------------|--------|
|    | :      |     | 称           | 機能説明                                                                                                    | 工場出荷設定 |
| 1  | 1 MASK |     |             | マスキング機能の[ON/OFF] が選択できます。<br>撮影される画像のなかに隠したい部分がある場合は、該<br>当部分にマスクを施すことができます。<br>エリアデータを設定後、[OFF] を選択した場合は、マス<br>クの表示が消えても、エリアデータは消えません。 | OFF    |
|    |        | AF  | REA No      | 設定するエリアを [AREA1~10] から選択します。                                                                                                    | 1      |
|    |        | DIS | PLAY        | 設定したエリア [AREA1~10] のマスク表示を個別に<br>[ON/OFF] できます。                                                                                         | OFF    |
|    |        |     | MASK<br>SET | カーソルが[MASK SET]にあるときに ▶ ボタンを押す<br>と、設定したエリア [AREA1~10] のマスク設定画面が<br>表示されます。                                                             | _      |
|    |        |     | SIZE        | マスクのサイズを設定します。矢印ボタンで大きさを変<br>化させ、最後に HOME ボタンを押します。                                                                                     | _      |
|    |        |     | LOCATION    | [LOCATION] 設定画面で、⑮ ▲▼▲ ボタンで位置<br>を⑬[TELE]、⑭[WIDE]ボタンでズーム位置を移動し、⑯<br>[HOME]ボタンを押してマスクの位置を設定します。                                          | _      |
|    |        |     | SAVE        | カーソルが[SAVE]にあるときに ⑩[HOME]ボタンを押す<br>と、マスク(位置・サイズ)が保存され、有効となりま<br>す。チルトの回転角度が45°~135°(真下を向いた状<br>態から±45°以内)にあるときは保存できません。                 | _      |
|    |        |     | CANCEL      | カーソルが[CANCEL]にあるときに ⑩[HOME]ボタンを押<br>すと、[SAVE] されていないマスクは無効になり、マス<br>ク設定前の画像になります。                                                       | _      |
|    |        |     | CLEAR       | カーソルが[CLEAR]にある時に⑩[HOME]ボタンを押す<br>と、表示されているマスクは消え、マスク設定なしの画<br>像になります。                                                                  | _      |

#### 注意事項

・マスキング機能は、ズーム位置やカメラの向きによって隠しておきたい部品が見えてしまう場合があります。マスキングエリアの設定は、レンズポジションをWIDE 側で行うなどできるだけ大きくしてご使用ください。また、絶対的なものではないため、非公開情報をこの機能で隠すことは避けてください。

| [7 | 7 ] MOTION                                                                      |           |                                                                                                    |            |  |
|----|---------------------------------------------------------------------------------|-----------|----------------------------------------------------------------------------------------------------|------------|--|
|    | :                                                                               | 名称        | 機能説明                                                                                                    | 工場出荷設定     |  |
| 1  | 1 PRESET No                                                                     |           | 動体検出を行うプリセット番号を<br>[PRESET1] ~ [PRESET16]から選択します。                                                                                                    | OFF        |  |
| 2  | AL                                                                              | ARM OUT   | 設定した動体検出の検出位置番号エリア内で、動体を検<br>出した場合の動作有無 [ON]、[OFF] を選択します。                                                                                              | OFF        |  |
|    |                                                                                 | SENCITIVE | 設定した検出位置番号エリア内の動体検出の感度 [1(高<br>感度)~ 16(低感度)] を選択します。                                                                                                    | 7          |  |
|    | INTERVAL         設定した検出位置番号エリア内の動体検出の間:           [2s]、[5s]、[10s]、[30s] を選択します。 |           | 設定した検出位置番号エリア内の動体検出の間欠時間<br>[2s]、[5s]、[10s]、[30s] を選択します。                                                                                               | 2s         |  |
|    |                                                                                 | AREA SET  | カーソルが[AREA SET]にあるときに ▶ ボタンを押す<br>と、検出エリアの設定画面が表示されます。<br>⑮ ▲▼▲▶ ボタンで動体検出の有効/無効エリア<br>(横12×縦8=96エリア)を調整し、⑯[HOME]ボタンを<br>押します。<br>※反転しているエリアが無効エリアを示します。 | 有 効<br>エリア |  |
|    |                                                                                 | DEMO      | カーソルがこの位置にある時に  ボタンを押すと、設定した検出位置番号の動体検出確認用画面が表示されます。画面を見ながら、実際の動体検出の設定確認ができます。                                                                          | _          |  |

#### 注意事項

・モーションディテクタ機能は、低照度下や被写体の照度が急激に変化する場合など誤検出 する場合があります。

また、専用の防犯装置ではありませんので、万一発生した事故や損害に対する責任は一切 負いかねます。

| [ 8 | 8]ALARM |           |                                                                                                    |                     |  |
|-----|---------|-----------|----------------------------------------------------------------------------------------------------|---------------------|--|
|     | :       | 名称        | 機能説明                                                                                                    | 工場出荷設定              |  |
| 1   | AL      | ARM IN    | アラーム入力端子番号[1 ~ 8]を選択します。                                                                                                    | 1                   |  |
|     |         | PRESET No | 選択したアラーム入力端子 [1 ~ 8] にアラーム入力が<br>入った場合に、移動するプリセットポジション [0 ~<br>255] を選択します。                                                                                                    | PRESET1~<br>PRESET8 |  |
| 2   | AL      | ARM LOCK  | 入力が入っている間、ほかの操作を禁止するアラーム入<br>力端子 [OFF]、[1 ~ 8] が選択できます。                                                                                                    | OFF                 |  |
| 3   | AL      | ARM OUT   | アラーム出力端子1への出力動作の有無 [ON]、[OFF] を<br>選択します。                                                                                                    | OFF                 |  |
|     |         | MODE      | <ul> <li>アラーム出力端子1への出力トリガ[ALARM IN]、</li> <li>[MOTION]、[BOTH]を選択します。</li> <li>[ALARM IN]は、ALARM INで選択したアラーム入力端子</li> <li>[1~8] にアラーム入力が入り、[PRESET No]で設定したプリセットポジションへ移動動作が完了した場合に、アラーム出力端子1にアラーム出力します。</li> <li>[MOTION]は、動体検出をした場合に、アラーム出力端子1にアラーム出力します。この設定は、動体検出設定の</li> <li>[ALARM OUT]が[ON] に設定されていないと動作しません。</li> <li>[BOTH]は、ALARM INで選択したアラーム入力端子[1~8] にアラーム入力が入り、プリセット移動動作が完了した場合、または動体検出をした場合に、アラーム出力端子1にアラーム出力します。動体検出の設定は、動体検出設定の[ALARM OUT]が[ON] に設定されていないと動作しません。</li> </ul> | ALARM IN            |  |
|     |         | OUT TIME  | アラーム出力端子 1 から出力する信号の時間 [0.1s]、<br>[0.2s]、[1s]、[2s]、[4s] が選択できます。                                                                                                    | 0.1s                |  |
|     |         | RS-485    | RS-485 からのアラーム出力コマンド送信有無[ON]、<br>[OFF]を選択します。<br>[ON]に設定すると、アラーム出力端子1と同時に出力さ<br>れます。この設定は、UARTのプロトコルが[MODE1]の<br>場合にのみ有効です。<br>この動作を[ON]すると、RS-485のコマンド衝突の可能性<br>がありますので、ご使用の際は、お買い上げの販売店か<br>最寄りの弊社支店・営業所までご相談ください。                                                                                                    | OFF                 |  |
| 4   | AL      | ARM OUT2  | リモコンの AUX ボタンによるアラーム出力有効/無効<br>[ON]、[OFF] の設定をします。有効[ON]に設定すると、<br>リモコンの AUX ボタンを(一度)押すとアラーム出力<br>端子2からアラーム信号が出力され、もう一度押すと<br>OFFになります。                                                                                                    | OFF                 |  |

| [9  | [9]UART   |              |                                                                                                    |                          |  |
|-----|-----------|--------------|----------------------------------------------------------------------------------------------------|--------------------------|--|
| 名 称 |           |              | 機能説明                                                                                                    | 工場出荷設定                   |  |
| 1   | PROTOCOL  |              | UARTによる制御プロトコル[DIP SW]、[MODE1]、<br>[MODE2]を選択します。<br>[DIP SW]を選択した場合、本体底面のディップスイッチ<br>2の③、④ピンでの設定が優先されます。<br>制御プロトコルに関する詳細は、お買い上げの販売店か<br>最寄りの弊社支店・営業所までお問い合わせください。 | MODE 1                   |  |
|     |           | CAMERA ID    | UART通信上のDアドレスを設定します。<br>プロトコルによって、最大アドレスが異なります。<br>MODE1のDアドレスは [1~223] です。最大223台の<br>カメラが個別にコントロールできます。<br>MODE2のDアドレスは [0~255] です。                                | 1                        |  |
|     | TERMINATE |              | カメラ本体に内蔵されている終端抵抗の設定が[ON/<br>OFF]できます。<br>UARTインターフェース上に接続される通信機器におい<br>て、最も長い経路となる両端の機器には、信号減衰防止<br>のための終端抵抗をつける必要があります。                                           | OFF                      |  |
|     |           | BAUD<br>RATE | UART通信でのボーレートを設定します。<br>MODE1のとき:[2400]、[4800]、[9600]<br>MODE2のとき:[2400]、[4800]、[9600]、[19200]、<br>[38400]                                                          | MODE1:9600<br>MODE2:2400 |  |
|     |           | WAIT TIME    | UARTプロトコルがMODE1の場合に、本機がデータを受<br>信してから、応答データを送信するまでの最小待ち時間<br>[1ms]、[2ms]、[3ms]、[4ms]、[5ms]を選択します。                                                                   | 5ms                      |  |

### アラーム入・出力の設定

### アラーム入力

- **1.** アラーム入力〈1〉~〈8〉の端子を GND とショートさせます。
- 2. OSD で設定した任意のプリセットポジションへ移動します。
   参照 [8] ALARM (P.42)
   参照 入力時のロックモード (P.42)

アラーム出力

**1.** アラーム出力 <1> アラーム入力やモーションディテクタ機能など、カメラが異常を検知した場合、外部機器へアラーム出力 <1>より信号を出力します。 (オープンコレクタ出力 最大 12V 30mA)

参照 「ALARM OUT1」 (P.42)

2. アラーム出力 <2>

リモコンの [AUX] ボタンに合わせて、外部機器へアラーム出力 <2> より信号を出力します。

(オープンコレクタ出力 最大 12V 30mA)

参照 「ALARM OUT2」 (P.42)

|                | 7 0 0 - 110 0 |           |          |
|----------------|---------------|-----------|----------|
| ピン番号           | コード色          | 端子名       | 信号方式     |
| 1              | 黒             | ALARM IN1 | 無電圧メイク接点 |
| 2              | 白             | ALARM IN2 | 無電圧メイク接点 |
| 3              | 青             | ALARM IN3 | 無電圧メイク接点 |
| 4              | 紫             | ALARM IN4 | 無電圧メイク接点 |
| 5              | 灰             | GND       | GND      |
| 6              | 桃             | ALARM IN5 | 無電圧メイク接点 |
| $\overline{O}$ | 黄土色           | ALARM IN6 | 無電圧メイク接点 |
| 8              | 白/黒           | ALARM IN7 | 無電圧メイク接点 |
| 9              | 灰/黒           | ALARM IN8 | 無電圧メイク接点 |
| 10             | 橙/黒           | GND       | GND      |

アラーム入力端子(10Pコネクタ)

### アラーム出力端子(3P コネクタ)

| ピン番号 | コード色 | 端子名         | 信号方式       |
|------|------|-------------|------------|
| 1    | 薄紫   | ALARM OUT 1 | オープンコレクタ出力 |
| 2    | 薄青   | ALARM OUT2  | オープンコレクタ出力 |
| 3    | 薄緑   | GND         | GND        |

#### 注意事項

・外部機器に接続する場合は、定格範囲内で使用してください。

### RS-485 の設定

5P コネクタ(白)の RS-485/RS-422 端子を、RS-485 制御機器に配線・接続し、制御することができます。

RS-485 通信上の ID アドレスを各カメラに設定し、最大 223 台のカメラを 1 台 のパソコンまたはコントローラで操作することができます。信頼性を確保するた めにはDATA(+)、DATA(-)をシールド付ツイストペア線で接続してください。 カメラ本体または制御機器を保護するため、接続するときは必ずすべての 機器の電源を OFF にしてください。

#### 通信仕様

通信方式:調歩同期式半二重 通信速度:2400bps/4800bps/9600bps 切換え可能 スタートビット:1ビット ストップビット:1ビット パリティービット:なし

### ピン配列

| ピン番号 | コード色 | 機能      |
|------|------|---------|
| 1    | 茶    | DATA(+) |
| 2    | 赤    | DATA(-) |
| 3    | 橙    | 未接続     |
| 4    | 黄    | 未接続     |
| 5    | 緑    | GND     |

### 終端抵抗を設定する

信号の減衰防止のため、RS-485 インターフェース上に接続される通信機器 で、最も長い経路になる両端の機器には終端抵抗をつける必要があります。

**1.** OSD メニューの [UART MENU]、[TERMINATE] を設定します。 カメラに内蔵されている終端抵抗の設定を [ON] にします。

参照 UART (P.43)

ID アドレスを設定する

**1.** OSD メニューの [UART MENU]、[CAMERA ID] を設定します。 RS-485 通信上の ID アドレスを [1] ~ [223] から設定します。

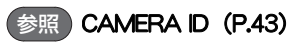

データフォーマット仕様またはコマンド一覧表は、販売店にお問い合わせ ください。

### RS-422 の設定

5P コネクタ(白)の RS-485/RS-422 端子を、RS-422 制御機器に配線・接続し、制御することができます。

RS-422 通信上のID アドレスを各カメラに設定し、パソコンまたはコントローラで 操作することができます。信頼性を確保するためにはDATA OUT(+)とDATA OUT (-)、DATA IN(+)とDATA IN(-)をシールド付ツイストペア線で接続してください。 カメラ本体または制御機器を保護するため、接続するときは必ずすべての 機器の電源を OFF にしてください。

### 通信仕様

通信方式:調歩同期式全二重 通信速度:2400bps/4800bps/9600bps/19200bps /38400bps 切換え可能 スタートビット:1ビット ストップビット:1ビット

パリティービット:なし

### ピン配列

| ピン番号 | コード色 | 機能                   |
|------|------|----------------------|
| 1    | 茶    | DATA OUT(+)          |
| 2    | 赤    | DATA OUT(-)          |
| 3    | 橙    | DATA $\mathbb{N}(+)$ |
| 4    | 黄    | DATA $\mathbb{N}(-)$ |
| 5    | 緑    | GND                  |

### 終端抵抗を設定する

信号の減衰防止のため、RS-422インターフェース上に接続される通信機器に は終端抵抗をつける必要があります。

**1.** OSD メニューの [UART MENU]、[TERMINATE]を設定します。 カメラに内蔵されている終端抵抗の設定を [ON] にします。

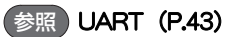

ID アドレスを設定する

**1.** OSD メニューの [UART MENU]、[CAMERA ID] を設定します。 RS-422 通信上の D アドレスを [0] ~ [255] から設定します。

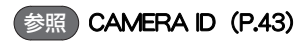

データフォーマット仕様またはコマンド一覧表は、販売店にお問い合わせ ください。

### 各種モードの設定

本機底面にあるディップスイッチを ON、OFF 切換えすると、下記モードへの設定が可能となります。

#### 注意事項

・未使用のスイッチは必ず OFF の状態にしておいてください。

UART プロトコルを選択する場合

ディップスイッチ2の4ピンのON、OFFを切換えます。
 UART プロトコルの選択ができます。
 ディップスイッチ2の表(P.49)を参考にし、ディップスイッチを設定して<</li>
 電源を投入してください。

#### 注意事項

・OSD (オン・スクリーン・ディスプレイ)の[UART MENU]、 [PROTOCOL] 設定が、ディップスイッチになっている場合 のみ、ここでの設定が有効となります。

#### 設定を初期化する場合

- ディップスイッチ1の3ピンを[ON]にして電源を投入します。
   パン・チルトの設定、レンズの設定、プリセット設定、OSD によるカメラの 設定がすべて工場出荷設定に戻ります。
- **2.** 本機を初期化します。 初期化動作終了後、モニタに「CLEAR」が点滅表示します。
- 3.「CLEAR」表示の消灯を確認し、本機の電源を[OFF]にします。
- 4. ディップスイッチを [OFF] にします。

#### 注意事項

・設定の初期化後は、ディップスイッチを必ず[OFF]にして ください。 [ON]にしたままの場合は、電源を投入する度に設定が初期 化され、各設定が記憶されません。

### ピン配列

#### ディップスイッチ1

| ピン番号 | 通常  | 操作     | 機能     |
|------|-----|--------|--------|
| 1    | OFF | OFFのまま |        |
| 2    | OFF | OFFのまま | —      |
| 3    | OFF | ON→OFF | 設定の初期化 |
| 4    | OFF | OFFのまま |        |

#### ディップスイッチ2

| ピン番号 | 通常  | 操作       | 機能                   |
|------|-----|----------|----------------------|
| 1    | OFF | OFFのまま   |                      |
| 2    | OFF | OFFのまま   |                      |
| 3    | OFF | OFFのまま   | UARTプロトコル選択 1 (下表参照) |
| 4    | OFF | OFFまたはON | UARTプロトコル選択2(下表参照)   |

#### UART プロトコル選択

|               | 3ピン | 4ピン |
|---------------|-----|-----|
| MODE1(RS-485) | OFF | OFF |
| MODE2(RS-422) | OFF | ON  |

※左記以外の組み合わせは禁止です。

#### ディップスイッチ3

| ピン番号 | 通常  | 操作     | 機能 |
|------|-----|--------|----|
| 1    | OFF | OFFのまま |    |
| 2    | OFF | OFFのまま | _  |
| 3    | OFF | OFFのまま | _  |
| 4    | OFF | OFFのまま |    |

### ディップスイッチ

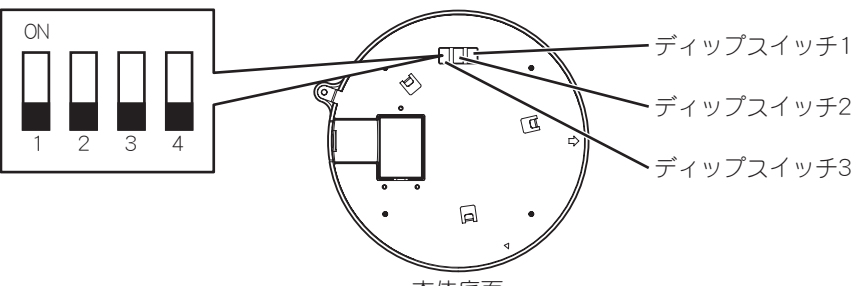

本体底面

#### 注意事項

・ディップスイッチ1および3の空きピンは調整用のモードに割当 てています。絶対に ON にしないでください。

付録

## 故障かな?と思ったら

| 現象                            | この点を確認してください                                                                             | 参照ページ      |
|-------------------------------|------------------------------------------------------------------------------------------|------------|
| モニタに画像が映<br>らない、あるいは映<br>像が暗い | カメラ本体とモニタガビデオケーブルで正しく接続され<br>ていますか。モニタの入力端子は間違っていませんか。                                   | P.18       |
|                               | ACアダプタはコンセントに正しく接続されていますか。                                                               | P.18       |
|                               | ACアダプタ側のプラグガカメラ本体側のDCジャックに正<br>しく接続されていますか。                                              | P.18       |
|                               | AC アダプタのコードやビデオケーブルが傷んでいません<br>か。断線あるいは接触不良ではありませんか。                                     | P.18       |
|                               | 電源コンセントには正しい電圧(AC100V)が供給されて<br>いますか。ブレーカが働いていますか。                                       | P.18       |
|                               | レンズ絞り (アイリス) が[CLOSE]側になっていませんか。                                                         | P.24       |
|                               | ズームが望遠側にあり、ダークな単色系の被写体を撮影し<br>ていませんか。                                                    | P.23       |
|                               | LED(発光素子)が赤色点灯していませんか。<br>このときカメラ電源は[OFF]の状態です。                                          | P.21       |
|                               | OFF TIME機能が動作して、カメラ電源が[OFF]になっていませんか。(気が付かないまま電源を再投入し無操作状態が続くと、カメラ電源が[OFF]になります。)        | P.21, P.34 |
|                               | 高速シャッタが設定されていませんか。                                                                       | P.35       |
|                               | モニタのTV方式が、カメラの映像信号の規格(NTSC)と<br>異なっていませんか。<br>(国内のTV方式はNTSCです。)                          | _          |
| オートフォーカス<br>が合わない             | マニュアル設定モードになっていませんか。AUTOボタン<br>を押し、オートフォーカスモードにしてください。                                   | P.23       |
|                               | オートフォーカスモードは正しく設定されていますか。<br>OSD[LENS][AF MODE]を確認してください。                                | P.37       |
|                               | 濃淡の少ない被写体や動きの速い被写体を撮影していま<br>せんか。                                                        | P.23       |
|                               | 赤外照明は強くありませんか。OSD 上で [CAMERA1] 、<br>[ICR]、[WAVELENGTH]を[850nm]または[950nm]にして使<br>用してください。 | P.35       |

録

| 現象                         | この点を確認してください                                                                                                    | 参照ページ          |
|----------------------------|----------------------------------------------------------------------------------------------------|----------------|
| リモコン操作がで<br>きない            | 異なった□■番号が設定されていませんか。                                                                                                    | P.30           |
|                            | リモコンの電池残量を確認してください。                                                                                                    | P.13           |
|                            | 太陽光やインバータ蛍光灯の光が受光部に入ると、リモコ<br>ンからの信号を正しく受光できない可能性があります。<br>光を遮り、リモコン操作をしてください。                                            | P.13           |
|                            | OSD 上で [PAN TILT] [PRESET STILL] が [ON] になっ<br>ていませんか。[ON]の場合は、パン・チルト・ズーム操作<br>ができません。                                    | P.38           |
| 白黒画像になる                    | 本カメラには白黒切換機能があります。設定をご確認くだ<br>さい。                                                                                         | P.35           |
| 白黒画像に切換わ<br>らない            | OSD 上で [CAMERA1] [ICR] が [OFF] になっていませ<br>んか。[OFF]の場合は、赤外カットフィルタ脱着機能が動<br>作しません。                                          | P.35           |
| カラーと白黒画面が<br>頻繁に切り換わる      | 赤外照明は強くありませんか。<br>OSDで [CAMERA1] [ICR] [AUTO LEVEL] の数値をあげ<br>て使用してください。                                                  | P.35           |
| 蛍光灯などを撮影<br>すると画面がちら<br>つく | OSD上で [CAMERA1] [HS-SHUTTER] が[OFF]の場合は、<br>[1/100s] にすると軽減します。(明るさが変わりますの<br>で、レンズ絞り(アイリス)の基準レベルなどの調整が必<br>要になる場合があります。) | P.35<br>(P.24) |
| プリセット ポジ<br>ションが合わない       | カメラヘッドの向きが手で変えられている可能性があり<br>ます。リモコンのRESETボタンを押して、正しいポジショ<br>ンに修正してください。                                                  | P.22           |

以上のことを確認後もなお異常のある場合は、お買い上げの販売店または 最寄りの弊社支店・営業所までご相談<ださい。

## 仕様

### 一般性能

| 項目       |                                  | 内容                  |   |
|----------|----------------------------------|---------------------|---|
| 電源電圧(本体) | DC 12V                           |                     |   |
| 消費電力(本体) | 18W                              |                     |   |
| 本体サイズ    | 直径 159mm 高さ 170mm (突起物・取付金具は含まず) |                     |   |
| 本体質量     | 1.6kg (取付金具・天井裏金具を含む、ドームカバー除く)   |                     |   |
| 映像信号方式   | NTSC方式                           |                     |   |
| 外部出力端子   | コンポジット・ビデオ                       | BNCピンジャック / 75Ω 不平衡 | 1 |
|          | RS-485/RS-422                    | 5Pコネクタ(白)           | 1 |
| 外部制御端子   | アラーム入力                           | 10Pコネクタ(黒)          | 1 |
|          | アラーム出力                           | 3Pコネクタ(黒)           | 1 |
| DC電源入力端子 | 外部電源ジャック(EIAJ RC-5320A 電圧区分4)    |                     |   |

### レンズ部

| 項目      | 内容                               |
|---------|----------------------------------|
| 光学ズーム倍率 | 電動32倍                            |
| 焦点距離    | f = 3.6 $\sim$ 115.2mm           |
| Fナンバ    | $F = 1.6(W) \sim 4.0(T)$         |
| 水平画角    | $54.2^{\circ} \sim 1.82^{\circ}$ |
| レンズ絞り   | オート(レベル調整可能)                     |
| フォーカス調整 | フルオート / マニュアル                    |

### パン・チルト

| 項目            | 内容                            |
|---------------|-------------------------------|
| パン方向<br>チルト方向 | 360°(エンドレス回転)<br>上 15° 下 195° |
| パン・チルト スピード   | オート / マニュアル(8スピード)            |
| プリセットポイント     | 256ポイント                       |
| オートパン         | 有り                            |
| シーケンシャル移動     | 有り(4パターン、32ポジション)             |
| 自動復帰機能        | 有り (ホームポジション/オートパン/シーケンシャル)   |
| クリーニング機能      | 有り                            |
| チルト可動範囲制限     | 有り(ドームカバー装着時)                 |

何録

### カメラ部

| 項目               | 内容                                   |
|------------------|--------------------------------------|
| 撮像素子             | 1/4インチ CCD                           |
| 有効画素数            | 768 (水平) × 494 (垂直)                  |
| 総面素数             | 811(水平)×508(垂直)(41万画素)               |
| 同期方式             | 内部同期                                 |
| <b>鸟瓜沙它体四</b> 府  | カラー:0.7 k (赤外カットフィルタ脱着機能OFF, 30IRE)  |
| 取似权与件职反          | 白黒 : 0.08 k (赤外カットフィルタ脱着機能ON, 30IRE) |
| 電子ズーム            | 最大16倍                                |
| 逆光補正             | ON / OFF                             |
|                  | オート / ワン・プッシュ / マニュアル / 室内モード /      |
| ホノイトハノノス         | 屋外モード / 蛍光灯モード                       |
| 网络士              | 水平 520 TV本以上                         |
| P#1家/J           | 垂直 360 TV本以上                         |
| S/N比             | 50 dB(AGC 0dB時)                      |
| Day/Night機能(ICR) | 有り                                   |
| マスキング機能          | 有り(最大10ヵ所)                           |
| モーションディテクタ機能     | 有り(最大16ヵ所)                           |
| ワイドダイナミック機能      | 有り                                   |
| 画像反転(上下左右)機能     | 有り                                   |
| AGCゲイン調整         | 有り (OdB~24dB)                        |
| 輪郭補正レベル調整        | 有り(15段階)                             |
| 高速シャッタ           | 有り(1/60s~1/50000s)                   |
| 低速シャッタ(電子感度アップ)  | 有り(最大80フィールド)                        |

### その他

| 項目                        | 内容        |
|---------------------------|-----------|
| OSD メニュー画面                | 有り(カメラ設定) |
| ディージー・チェーン接続<br>数(RS-485) | 最大 223台   |

### 付属品

| 名称                            | 数量 |
|-------------------------------|----|
| ACアダプタ                        | 1  |
| (入力定格 AC100V-240V 50/60Hz)    |    |
| ワイヤレスリモコン (RC-PTW)            | 1  |
| 単4乾電池                         | 2  |
| UART端子・中継ケーブル(5P.コネクタ色:白)     | 1  |
| アラーム入出力端子・中継ケーブル(10P.コネクタ色:黒) | 1  |
| アラーム入出力端子・中継ケーブル(3P.コネクタ色:黒)  | 1  |
| 本体固定ネジ M3×5                   | 1  |
| 天井取付金具                        | 1  |
| 取扱説明書                         | 1  |
| 保証書                           | 1  |
| ドームカバー                        | 1  |

#### 注意事項

・仕様は予告なしに変更することがあります。予めご了承ください。

別売オプション

#### 名称

リモコン延長ユニット RSU-400

#### 注意事項

・仕様は予告なしに変更することがあります。予めご了承ください。

「モ し M D 」は株式会社エルモ社の商標です。

#### 保証と修理サービスについて

・保証書について 保証書は販売店からお渡しします。 必ず「販売店名・購入日」などの記入をお 確かめください。 保証内容をよくお読みの上、大切に保存 してください。

保証期間:お買上げ日から1年

- 保証期間中に修理を依頼されるときは、 お買上げの販売店にご連絡ください。
   保証書の記載内容により、販売店が修理いたします。
- ・補修用性能部品について
   当社ではこの製品の補修用性能部品(製品の機能を維持するために必要な部品)を、
   製造打ち切り後8年間保有しています。
   この部品保有期間を修理可能の期間とさせていただきます。

- ・ご連絡していただきたい内容 ご住所・ご氏名・電話番号 製品名・型名 ご購入日(保証書をご覧ください) 故障内容 できるだけ詳しい異常の状況
- ・保証期間経過後、修理を依頼されるときは、 お買上げの販売店にご相談ください。
   修理により製品の機能が維持できる場合には、ご要望により、有料で修理いたします。
- ・保証期間中の修理などアフターサービス についてご不明な点は、お買上げの販売 店にお問い合わせください。

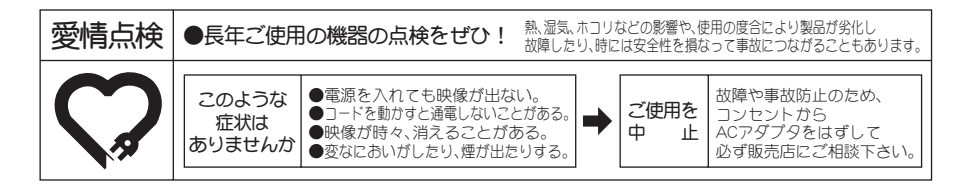

株式会社エルモ社

**尾100** 古紙配合率100%再生紙を使用しています。

製品のお問い合わせは、最寄りの弊社支店または営業所へ

| 本 社   | 〒467-8567 | 名古屋市瑞穂区明前町6番14号              | <b>2</b> (052)811-5131 |
|-------|-----------|------------------------------|------------------------|
| 東京支店  | 〒108-0073 | 東京都港区三田3丁目12番16号 山光ビル4階      | <b>2</b> (03)3453-6471 |
| 名古屋支店 | 〒467-8567 | 名古屋市瑞穂区明前町6番14号              | 🕿 (052)824-1571        |
| 大阪支店  | 〒540-0039 | 大 阪 市 中 央 区 東 高 麗 橋 2 番 4 号  | 🕿 (06)6942-3221        |
| 九州支店  | 〒812-0039 | 福岡市博多区冷泉町2番8号 朝日プラザ祇園2階      | 🕿 (092)281-4131        |
| 仙台営業所 | 〒980-0021 | 仙台市青葉区中央4丁目10番14号 エノトセーフビル2階 | 🕿 (022)266-3255        |
| 広島営業所 | 〒730-0041 | 広島市中区小町5番8号 ドルチェ2階           | <b>2</b> (082)248-4800 |
|       |           |                              |                        |

URL:http://www.elmo.co.jp